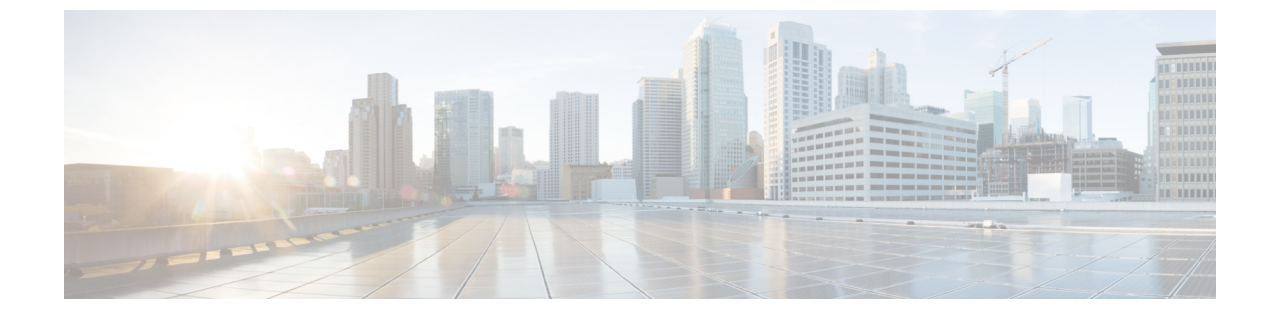

# クラスタ拡張—コンピューティング専用 ノード

- 概要 (1ページ)
- 拡張前のチェックリスト (1ページ)
- クラスタ拡張: M5 ブレード サーバ (M.2 SATA) または M4 ブレード サーバ (ローカル SAS ドライブ) (5 ページ)
- ・クラスタ拡張: M4 ブレード サーバー (ファイバ チャネル SAN) (31 ページ)

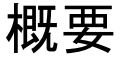

コンバージドまたはコンピューティング専用ノードを追加して、Hyper-V クラスタを拡張でき ます。次に、Hyper-V クラスタでサポートされているコンバージドおよびコンピューティング 専用ノードのリストを示します。

- ・コンバージドノード: HX220c M5、HX240c M5、HX220c AF M5、HX240c AF m5
- ・コンピューティング専用ノード: B200 M5、B200 M4 ブレード サーバ、C220 M5 C シリーズ ラック サーバ

次の手順では、コンピューティング専用ノードを追加して、Hyper-Vクラスタを拡張する方法 について説明します。この拡張ワークフローには Windows OS のインストールが含まれてお り、HXインストーラを使用したクラスタ作成する際には実行されません。コンバージドノー ドを使用して Hyper-V クラスタを拡張するには、クラスタ拡張—コンバージドノードを参照 してください。

## 拡張前のチェックリスト

**コンピューティング専用**ノードを追加してHyper-Vクラスタを拡張するには、主要な要件、考慮事項、およびタスクをまとめた次の拡張前のチェックリストを満たすようにしてください。

(注)

) 次のチェックリストは、Cisco HX リリース 4.5(x) 以降に適用されます。

| 要件/タスク                      | 説明                                                                                                    |
|-----------------------------|----------------------------------------------------------------------------------------------------|
| サポートされるバージョンお               | HX Data Platform                                                                                                    |
| よひフラットフォーム<br>              | 3.5 (2a) 以降                                                                                                    |
|                             | 重要 クラスタが HXDP リリース 3.5 (2a) より前のリリー<br>スで実行されている場合は、既存のクラスタを少な<br>くとも HXDP リリース 3.5 (2a) にアップグレードし<br>ていることを確認してください。                                     |
|                             | コンピューティング専用ノードとストレージ オプション                                                                                                    |
|                             | 注目 UCS B200 M5 ブレード サーバ (M.2 SATA ドライブ<br>搭載)。                                                                                                    |
|                             | HW RAID M.2 (UCS-M2-HWRAID および<br>HX-M2-HWRAID)は、コンピューティング専用ノー<br>ドではサポートされていません。                                                                         |
|                             | UCS B200 M4 ブレード サーバ (ローカル SAS また<br>は ファイバ チャネル SAN 搭載)。                                                                                                 |
|                             | Windows ISO                                                                                                    |
|                             | お客様から提供される Windows 2016 Datacenter Edition ISO                                                                                                    |
| コンピューティングからコン<br>バージドへの最大比率 | 1:1                                                                                                    |
| 最大クラスタ サイズ                  | 1個のクラスタに最大32ノードを設定できます。                                                                                                    |
| ネットワーク速度                    | コンピューティング専用ノードとHyperFlex コンバージドノー<br>ド間でネットワーク速度を混在させることは推奨されません。<br>たとえば、コンバージドノードの既存のネットワーク接続が<br>40 GbE の場合、コンピューティング専用ノードも 40 Gb の速<br>度で接続する必要があります。 |

| 要件/タスク        | 説明                                                                                              |
|---------------|-------------------------------------------------------------------------------------------------|
| ブート ディスク接続の決定 | トポロジおよび追加するコンピューティング専用ノードのタ<br>イプに基づいて、次の拡張シナリオのいずれかを選択します。                                     |
|               | • M.2 SATA ドライブを搭載した UCS M5 ブレードサーバ、<br>またはローカル SAS ドライブを搭載した UCS M4 ブレー<br>ドサーバのクラスタ拡張         |
|               | (注) HW RAID M.2 (UCS-M2-HWRAID および<br>HX-M2-HWRAID)は、コンピューティング専用<br>ノードではサポートされていません。           |
|               | <ul> <li>ファイバチャネルを搭載した UCS M4 ブレードサーバの<br/>クラスタ拡張</li> </ul>                                    |
| ブート ディスク容量    | Windows OS のインストール時に、240GB よりも大きいブー<br>トディスクが1個のみ存在することを確認します。クラスタ<br>の拡張が完了したら、追加のディスクを選択できます。 |

I

| 要件/タスク                     | 説明                                                                                                    |
|----------------------------|----------------------------------------------------------------------------------------------------|
| HyperFlex ドライバ イメージ<br>の準備 | Windows ISO および Hyperflex ドライバイメージファイル<br>は、Cisco UCS Manager およびアウトオブバンド サブネット<br>から到達可能な共有ロケーション (HX インストーラなど) に<br>配置する必要があります。インストーラ VM 内の共有ロケー<br>ションで、HyperFlex ドライバイメージと Windows ISO をダ<br>ウンロードしてホストするには、次の手順を使用します。 |
|                            | (注) Windows は Cisco HX Release 4.5 以降から UEFI モー<br>ドに起動するように構成されています。                                                                                                    |
|                            | <ul><li>(注) これらの手順は、Windows Server 2016 および</li><li>Windows Server 2019 の両方に対して適用します。</li></ul>                                                                                                    |
|                            | 1. HyperFlex ドライバイメージをコピーします。たとえば、<br>次のコマンドを実行します。                                                                                                    |
|                            | rsync -avzP /opt/springpath/packages/latest.img<br>/var/www/localhost/images/install.img                                                                                                    |
|                            | 2. HyperFlex ドライバイメージをマウントします。たとえば、次のコマンドを実行します。                                                                                                    |
|                            | mkdir -p /mnt/install-img && mount -o loop,rw<br>/var/www/localhost/images/install.img /mnt/install-img                                                                                                    |
|                            | 3. Windows Server バージョンの応答ファイル固有のファイ<br>ルをコピーして、次のコマンドを実行します。                                                                                                    |
|                            | Windows Server 2016                                                                                                    |
|                            | cp/opt/springpath/packages/FactoryUnattendXML/WindowsServer2016/<br>Autounattend.xml.uefi /mnt/installimg/Autounattend.xml                                                                                                   |
|                            | Windows Server 2019                                                                                                    |
|                            | cp<br>/opt <mark>springpath/padagesFactoryUnattantXML/WindowsSaver2019/Automattantsmluati</mark><br>/mnt/install-img/Autounattend.xml                                                                                        |
|                            | 4. HyperFlex ドライバイメージをマウント解除します。たと<br>えば、次のコマンドを実行します。                                                                                                    |
|                            | umount /mnt/install-img                                                                                                    |
|                            | (注) SD カードに Windows Server 2019 または 2016 をイ<br>ンストールすることはできません。                                                                                                    |
|                            | <ul> <li>(注) autounattend.xml で参照されている DiskID は、OS が<br/>インストールされているコンピューティングノード<br/>上のローカルディスクを正しく指し示す必要があり<br/>ます。</li> </ul>                                                                                              |

| 要件/タスク                      | 説明                                                                         |
|-----------------------------|----------------------------------------------------------------------------|
| ファイバチャネル SAN を使用<br>したマルチパス | ファイバ チャネル SAN では、マルチパスを使用しないでく<br>ださい。                                     |
| ファブリック インターコネク<br>ト サポート    | コンピューティング専用ノードの拡張は、コンピューティン<br>グノードが同じファブリックインターコネクト上にある場合<br>にのみサポートされます。 |

## クラスタ拡張: M5 ブレード サーバ (M.2 SATA) または M4 ブレード サーバ (ローカル SAS ドライブ)

### 手順の概要

UCS M5 ブレードサーバ (M. 2 SATA) または M4 ブレード サーバ (ローカル SAS ドライブ)を 追加するための Hyper-V クラスタ拡張手順は、次の一連のタスクで構成されています。

- 1. 拡張前のチェックリスト
- 2. Cisco UCS Manager の設定 (5 ページ)
- 3. Microsoft OS のインストール  $(12 \, \stackrel{\sim}{\sim} \stackrel{\scriptstyle \checkmark}{\sim})$
- 4. ハイパーバイザ設定、HXDPソフトウェアのインストールとクラスタの拡張(22ページ)
- 5. 次のインストール後の手順を実行します。
  - ・ライブマイグレーションと VM ネットワークの静的 IP アドレスの設定
  - (任意) インストール後の制限付き委任
  - ローカル デフォルト パスの設定
  - Hyper-V ホストの Windows バージョンの確認

### Cisco UCS Manager の設定

次の手順では、HX インストーラを使用した Cisco UCS Manager の設定について説明します。

- ステップ1 HX Data Platform インストーラにログインします。
  - a) ブラウザで、HX Data Platform インストーラがインストールされている VM の URL を入力します。
  - b) 資格情報(ユーザ名: root、パスワード: Cisco123) を使用します。

- **重要** システムに同梱されているデフォルトのパスワード cisco123 は、インストール時に変更す る必要があります。新しいユーザがパスワードを指定していない限り、インストールを続 行できません。
- c) EULA を読みます。[利用規約に同意します(I accept the terms and conditions)]をクリックします。 [ログイン(Login)]をクリックします。
- ステップ2 [Select a Workflow (ワークフローの選択)] ページで、[Expand Cluster (クラスタの拡張)] > [Compute Node (コンピューティングノード)] を選択します。

| HyperHe         | ex Installer                                                                    |          | U                                                                                                    |
|-----------------|---------------------------------------------------------------------------------|----------|----------------------------------------------------------------------------------------------------|
|                 |                                                                                 | Workflow |                                                                                                    |
| elect a Workflo | w                                                                               |          |                                                                                                    |
|                 |                                                                                 |          |                                                                                                    |
|                 | ()<br>()<br>()<br>()<br>()<br>()<br>()<br>()<br>()<br>()<br>()<br>()<br>()<br>( |          | <b>(10) (1) (1)(1) (1)(1)(1)(1)(1)(1)(1)(1)(1)(1)(1)(1)(1)(1)(1)(1)(1)(1)(1)(1)(<b>1)(1)(1)(1)(<b>1)(1)(<b>1)(<b>1)(1)(1)(<b>1)(1)(<b>1)(<b>1)(</b></b></b></b></b></b></b></b> |
|                 | Cluster Creation with HyperFlex (FI)                                            |          | Expand Cluster 🔺                                                                                                    |
|                 |                                                                                 |          | Compute Node                                                                                                    |
|                 |                                                                                 |          |                                                                                                    |

ステップ3 次の画面で、[Run UCS Manager Configuration (UCS マネージャ設定の実行)] をクリックし、[Continue (続行)] をクリックします。

| cisco      | HyperFlex Installer           |                          |                               |   | 0       | <b>o</b> ~ |
|------------|-------------------------------|--------------------------|-------------------------------|---|---------|------------|
|            |                               |                          | Workflow                      |   |         |            |
|            |                               |                          |                               |   |         |            |
| Sel        | ect a Workflow                |                          |                               |   |         |            |
|            |                               |                          |                               |   |         | _          |
|            | -                             |                          |                               |   |         |            |
|            |                               | Is OS installed on the I | lode                          |   |         |            |
|            |                               |                          | Run UCS Manager Configuration |   |         |            |
|            |                               | 0                        | Run Hypervisor Configuration  |   |         |            |
|            |                               | 0                        | Deploy HX Software            |   |         |            |
|            |                               | Create HX Cluster        | Expand HX Cluster             |   |         |            |
| <b>€</b> 9 | how me the standard workflows |                          |                               | l | Continu |            |

**注意** この時点では、他のワークフローオプションを選択しないでください。

ステップ4 表示されるポップアップで[確認 (Confirm)]をクリックします。

| Warning                                                                                                    | ×                   |
|----------------------------------------------------------------------------------------------------|---------------------|
| You have selected a custom option that splits the installation or expansion workflow. You must complete all tasks in the workflow to ensure a working I<br>If your nodes are data-at-rest encryption capable, custom installation is not supported.<br>Cancel to return to the standard workflow.<br>Confirm and Proceed to continue with a custom workflow. | HX storage cluster. |
| Cancel                                                                                                    | rm and Proceed      |

ステップ5 [Credentials (クレデンシャル)] ページで、UCS Manager の次のフィールドに値を入力します。

| フィールド                  | 説明                                                     |
|------------------------|--------------------------------------------------------|
| UCS Managerのホスト名       | UCS Manager の FQDN または VIP アドレス。                       |
| UCS Manager ユーザ名とパスワード | 管理者ユーザーおよびパスワードまたは Cisco UCS Manager<br>の管理者権限を持つユーザー。 |

このページに値を入力するには、次の図を参考にしてください。

| diale HyperFlex Installer                                                        |                                |                  |     |                             |                                                                  |                   | <b>0</b> ~ |
|----------------------------------------------------------------------------------|--------------------------------|------------------|-----|-----------------------------|------------------------------------------------------------------|-------------------|------------|
| Credentials                                                                      |                                | Server Selection |     | UCSM Config                 | guration                                                         |                   |            |
|                                                                                  |                                |                  |     |                             |                                                                  |                   |            |
| Credentials<br>UCS Manager Credentials<br>UCS Manager Host Name<br>10.05.121.240 | UCS Manager User Name<br>admin | Server Selection | Con | tucsat Config<br>figuration | Drag and dro<br>Drag and dro<br>survivo files I<br>Select a File | P<br>here or<br>P | 2          |
|                                                                                  |                                |                  | L   | < Back                      |                                                                  | Continue          |            |

[Continue]をクリックして進みます。インストーラは、UCS Manager に接続し、使用可能なサーバーを照 会しようとします。インストーラが進行すると、設定ペインが表示されます。クエリが終了すると、使 用可能なサーバが画面上に表示されます

**ステップ6** [Server Selection (サーバ選択)] ページで、クラスタにインストールするすべてのサーバを選択して、 [Continue (続行)] をクリックします。

|      | нуре                     | erriex installe                        | r i i i                |                            |             |                   |           | 0 0 0                         | <b>o</b> o .    |
|------|--------------------------|----------------------------------------|------------------------|----------------------------|-------------|-------------------|-----------|-------------------------------|-----------------|
|      |                          | Credentials                            |                        |                            | Server Sele | tion              |           | UCSM Configuration            |                 |
| Serv | er Select                | tion                                   |                        |                            | Conf        | gure Server Ports | Refresh   | Configuration                 | •               |
| O H  | X for Hype<br>associated | er-V only runs on M<br>d (4) Associate | S servers. The list be | elow is restricted to MS : | servers.    |                   |           | Credentials                   |                 |
|      | \$                       | Server Name                            | Status                 | Model                      | Serial      | Assoc State       | Actions   | UCS Manager Host Name ucs-bar | nap.ciscolab.dk |
| 0    |                          | Server 1                               | unassociated           | HKAF220C-M55X              | WZP2148075Y | none              | Actions ~ | UCS Manager User Name         | admin           |
|      |                          | Server 2                               | unassociated           | HKAF220C-M55X              | WZP214807RI | none              | Actions ~ |                               |                 |
|      |                          | Server 3                               | unassociated           | HKAF220C-MSSX              | WZP214807RE | none              | none      |                               |                 |
|      |                          | Server 4                               | unassociated           | HKAF220C-M55X              | WZP2148075C | none              | none      |                               |                 |
|      |                          |                                        |                        |                            |             |                   |           |                               |                 |
|      |                          |                                        |                        |                            |             |                   |           |                               |                 |

ステップ7 [UCSM Configuration (UCSM 設定)] ページで、VLAN 設定の次のフィールドに値を入力します。

HyperFlex では少なくとも4 つの VLAN が機能する必要があり、それぞれが異なる IP サブネット上にあ り、ファブリックインターコネクトから接続するアップリンクスイッチまで拡張する必要があります。 これにより、プライマリファブリックインターコネクト(ファブリックA)から従属ファブリックイン ターコネクト(ファブリック B)へのトラフィック フローを確保できます。

| 名前              | 利用                              | ID      |
|-----------------|---------------------------------|---------|
| hx-inband-mgmt  | Hyper-V および Hyperflex VM 管理。    | 10      |
| hx-storage-data | HyperFlex のストレージ トラフィック         | 20      |
| hx-livemigrate  | Hyper-V ライブ マイグレーション ネット<br>ワーク | 30      |
| vm-network      | VM ゲスト ネットワーク                   | 100,101 |

このページに値を入力するには、次の図を参考にしてください。

| VLAN for Hypervisor and Hype            | erFlex management | VLAN for HyperFlex storage       | traffic    |  |
|-----------------------------------------|-------------------|----------------------------------|------------|--|
| VLAN Name                               | VLAN ID           | VLAN Name                        | VLAN ID    |  |
| hx-inband-mgmt                          |                   | hx-storage-data                  |            |  |
|                                         |                   |                                  |            |  |
| VLAN for VM Live Migration              |                   | VLAN for VM Network              |            |  |
| VLAN for VM Live Migration<br>VLAN Name | VLAN ID           | VLAN for VM Network<br>VLAN Name | VLAN ID(s) |  |

- ・VLAN1は使用しないでください。これはベストプラクティスではなく、分離レイヤ2に よって問題が発生する可能性があるためです。
  - vm-network には、複数の VLAN をカンマ区切りのリストとして追加できます。
- 注意 4つのコアネットワークの名前を変更することはできません。
- ステップ8 MAC プールの残りのネットワーク設定、Cisco IMC の「hx」 IP プール、Cisco IMC アクセス管理 (アウトオブバンドまたはインバンド)を入力します。

| フィールド                             | 説明                                                                                                | 値                   |  |  |
|-----------------------------------|---------------------------------------------------------------------------------------------------|---------------------|--|--|
| [MAC Pool]                        |                                                                                                   |                     |  |  |
| MAC プールのプレ<br>フィックス               | インストーラによって UCSM で設定する、HX ク<br>ラスタの MAC アドレス プール。MAC アドレス<br>プールがレイヤ2環境の他の場所で使用されていな<br>いことを確認します。 | 00:25:b5: <b>xx</b> |  |  |
| Cisco IMCの 'hx' IPプーノ             |                                                                                                   |                     |  |  |
| IPブロック                            | HyperFlex ノードのアウトオブバンド管理に使用される IP アドレスの範囲。                                                        | 10.193.211.124127   |  |  |
| サブネット マスク                         | アウトオブバンド ネットワークのサブネット マス<br>ク。                                                                    | 255.255.0.0         |  |  |
| [ゲートウェイ<br>(Gateway)]             | アウトオブバンド ネットワークのゲートウェイ ア<br>ドレス                                                                   | 10.193.0.1          |  |  |
| Cisco IMCアクセス管理(アウトオブバンドまたはインバンド) |                                                                                                   |                     |  |  |
| インバンド(推奨)<br>アウト オブ バンド           | コンバージドノードクラスタの作成に使用された<br>オプションを選択します。                                                            |                     |  |  |

- (注) ・アウトオブバンドネットワークは、UCS Manager と同じサブネット上にある必要があります。
  - ・複数のアドレスブロックをカンマ区切りの行として追加できます。

| MAC Pool Prefix                                 |                         |         |  |
|-------------------------------------------------|-------------------------|---------|--|
| 00:25:B5:                                       |                         |         |  |
|                                                 |                         |         |  |
|                                                 |                         |         |  |
|                                                 |                         |         |  |
| 'hx-ext-mgmt' IP Pool for Out-of-b              | and CIMC                |         |  |
| 'hx-ext-mgmt' IP Pool for Out-of-b<br>IP Blocks | and CIMC<br>Subnet Mask | Gateway |  |

- **重要** FC SAN ブートオプションを使用してM4 ブレードサーバを使用して hyper-v クラスタを拡張す る場合は、fc ストレージを有効にする必要があります。FC ストレージのフィールドに入力しま す。
- 表 1: (オプション) FC SAN を搭載した M4 ブレード サーバに適用可能

| フィールド       | 説明                                                                                                  | 値の例                        |
|-------------|----------------------------------------------------------------------------------------------------|----------------------------|
| FC Storage  | FX ストレージを有効にする必要があるかどうかを<br>示すチェック ボックス。                                                            | FC ストレージを有効に<br>するにはオンにします |
| WWxN Pool   | WW ノード名と WW ポート名の両方を含む WWN<br>プール。それぞれのファブリック インターコネク<br>トに対し、WWPN および WWNN 用の WWxN プー<br>ルが作成されます。 | 20:00:25: B5: C2           |
| VSAN A Name | プライマリファブリックインターコネクト (FI-A)<br>の VSAN の名前。デフォルトでは、<br>hx-ext-storage-fc-a に設定されています。                 | hx-ext-storage-fc-a        |
| VSAN A ID   | プライマリファブリックインターコネクト(FI-A)<br>のネットワークに割り当てられた一意の ID。                                                 | 70                         |
| VSAN B Name | 下位のファブリック インターコネクト (FI-B)の<br>VSANの名前。デフォルトでは、hx-ext-storage-fc-b<br>に設定されています。                     | hx-ext-storage-fc-b        |
| VSAN B ID   | 下位のファブリック インターコネクト(FI-B)の<br>ネットワークに割り当てられた一意の ID。                                                  | 70                         |

#### ステップ9 [詳細]セクション

| フィールド                                                  | 説明                                                              | 値の例         |
|--------------------------------------------------------|-----------------------------------------------------------------|-------------|
| UCSファームウェアサー<br>ババージョン(UCS<br>Firmware Server Version) | 適切なUCSサーバファームウェアバージョンを選<br>択します。                                | 3.2(3a)     |
| HyperFlexクラスタ名                                         | このユーザ定義の名前は、識別を容易にするために<br>UCSM でサービス プロファイル名の一部として使<br>用されます。  |             |
| 組織名                                                    | 組織名は、HX 環境を UCS プラットフォームのそ<br>の他の部分から分離し、一貫性を確保するために使<br>用されます。 | HX Cluster1 |

- **ステップ10** [Start (スタート)] をクリックすると、インストーラは入力を検証し、UCS マネージャの設定を開始します。
- ステップ11 HX Data Platform Installer が終了したら、次の手順に進むことができます。

| Start                   | Validations | UCSM<br>Configuration |
|-------------------------|-------------|-----------------------|
| ✓ UCSM Configuration Su | iccessful   |                       |

## Microsoft OS のインストール

Microsoft OS のインストールでは、まず、Cisco UCS Manager で次の2つのイメージファイル をマップするように vMedia ポリシーを設定する必要があります。

- ・顧客から提供される Windows 2016 datacenter EDITION ISO または Windows Server 2019
   Datacenter-デスクトップ体験 ISO、および
- ・Cisco から提供される Cisco HyperFlex ドライバイメージ

(注) ファイル共有とすべてのサーバ管理 IP アドレスの間にネットワーク接続が確立されていることを確認します。

#### ステップ1 Cisco UCS Manager の起動:

a) Web ブラウザで Cisco UCS Manager の IP アドレスを入力します。

- b) [UCS Manager の起動(Launch UCS Manager)] をクリックします。
- c) ログイン画面で、ユーザ名として admin を入力し、インストールの開始時に設定したパスワードを入力します。[Log in] をクリックします。

#### ステップ2 Windows OS イメージと Cisco ドライバ イメージの vMedia ポリシーを作成します。

- a) ナビゲーション ウィンドウで [サーバ (Server)]をクリックします。
- b) [サーバ (Servers)]>[ポリシー (Policies)]>[root」]>[下位組織 (Sub-Organizations)]> [hx-cluster\_name]>[vMedia ポリシー (vMedia Policies)]の順に展開します。
- c) [vMedia ポリシー (vMedia Policies)] ポリシーを右クリックし、[vMedia ポリシー HyperFlex の作成 (Create vMedia Policy HyperFlex)]を選択します。

|                  | FI-6332-A - Unified Comp ×                            |                                         | θ | -  |     | × |
|------------------|-------------------------------------------------------|-----------------------------------------|---|----|-----|---|
| ← -              | C A Not secure https://10.29.1                        | 49.205/app/3_2_3a/index.html            |   |    | Q 🕁 |   |
| altalta<br>cisco | UCS Manager                                           |                                         | 0 | 90 | ۲   | e |
| <b>.</b>         | Policies                                              | Policies / root / vMedia Policies       |   |    |     |   |
|                  | Policies                                              | vMedia Policies                         |   |    |     |   |
| -                | * root                                                | + - Ty Advanced Filter 🔶 Export 🔿 Print |   |    |     | ٥ |
|                  | <ul> <li>Adapter Policies</li> </ul>                  | Name Type                               |   |    |     | _ |
| 55               | <ul> <li>BIOS Defaults</li> </ul>                     | No data available                       |   |    |     | _ |
| =                | <ul> <li>BIOS Policies</li> </ul>                     |                                         |   |    |     |   |
|                  | <ul> <li>Boot Policies</li> </ul>                     |                                         |   |    |     |   |
| Q                | Diagnostics Policies                                  |                                         |   |    |     |   |
|                  | <ul> <li>Graphics Card Policies</li> </ul>            |                                         |   |    |     |   |
|                  | <ul> <li>Host Firmware Packages</li> </ul>            |                                         |   |    |     |   |
| _                | <ul> <li>IPMI Access Profiles</li> </ul>              |                                         |   |    |     |   |
|                  | <ul> <li>KVM Management Policies</li> </ul>           |                                         |   |    |     |   |
| 30               | <ul> <li>Local Disk Config Policies</li> </ul>        |                                         |   |    |     |   |
|                  | Maintenance Policies                                  |                                         |   |    |     |   |
|                  | <ul> <li>Management Firmware Packages</li> </ul>      |                                         |   |    |     |   |
|                  | <ul> <li>Memory Policy</li> </ul>                     |                                         |   |    |     |   |
|                  | <ul> <li>Power Control Policies</li> </ul>            |                                         |   |    |     |   |
|                  | <ul> <li>Power Sync Policies</li> </ul>               |                                         |   |    |     |   |
|                  | <ul> <li>Scrub Policies</li> </ul>                    |                                         |   |    |     |   |
|                  | <ul> <li>Serial over LAN Policies</li> </ul>          |                                         |   |    |     |   |
|                  | <ul> <li>Server Pool Policies</li> </ul>              |                                         |   |    |     |   |
|                  | <ul> <li>Server Pool Policy Qualifications</li> </ul> |                                         |   |    |     |   |
|                  | <ul> <li>Threshold Policies</li> </ul>                |                                         |   |    |     |   |
|                  | <ul> <li>ISCSI Authentication Profiles</li> </ul>     |                                         |   |    |     |   |
|                  | Media Policies     Oreste vMedia Policy               | Add Delete Delete                       |   |    |     |   |
|                  | vNIC/vHBA Placement Policies                          |                                         |   |    |     |   |

#### d) [Create vMedia Policy] ダイアログボックスで、次のフィールドに値を入力します。

| フィールド名   | 説明                                                                                                    |
|----------|----------------------------------------------------------------------------------------------------|
| 名前(Name) | vMedia ポリシーの名前。たとえば、HX vMediaです。                                                                                                    |
|          | この名前には、1 ~ 16 文字の英数字を使用できます。- (ハイフ<br>ン)、_ (アンダースコア)、: (コロン)、および. (ピリオド)<br>は使用できますが、それ以外の特殊文字とスペースは使用できませ<br>ん。また、オブジェクトが保存された後に、この名前を変更するこ<br>とはできません。 |
| 説明       | ポリシーの説明。ポリシーを使用すべき場所や条件についての情報<br>を含めることを推奨します。最大 115 文字。                                                                                                |

| フィールド名                                 | 説明                                                                                                    |  |  |  |  |
|----------------------------------------|----------------------------------------------------------------------------------------------------|--|--|--|--|
| マウント失敗時の再試行(Retry<br>on Mount Failure) | マウント障害が発生した場合に vMedia のマウントを続行するかど<br>うかを指定します。次のように指定します。                                                                                                    |  |  |  |  |
|                                        | •[はい (Yes) ] に設定                                                                                                    |  |  |  |  |
|                                        | •[いいえ(No)]                                                                                                    |  |  |  |  |
|                                        | <ul> <li>(注) デフォルト設定は、[Yes] です。[はい (Yes)] を選択すると、マウントに成功するか、このオプションが無効化されるまで、リモートサーバは vMedia マウントプロセスのマウントを試行し続けます。[No] を選択すると、警告メッセージが表示され、マウントが失敗した場合にはリトライが機能しないことが示されます。</li> </ul> |  |  |  |  |

例については次のスクリーンショットを参照してください。

| Create                                     | e vMedia Po                                | olicy             |                   |           |           |      | • ×      |
|--------------------------------------------|--------------------------------------------|-------------------|-------------------|-----------|-----------|------|----------|
| Name<br>Descriptio<br>Retry on M<br>vMedia | : HX-<br>on :<br>Mount Failure :<br>Mounts | vMedia<br>o • Yes |                   |           |           |      |          |
| + -                                        | Ty Advanced Filter                         | ♠ Export          | n Print           |           |           |      | ٥        |
| Name                                       | Туре                                       | Protocol          | Authentica Server | Filename  | Remote Pa | User | Remap on |
|                                            |                                            |                   |                   |           |           |      |          |
|                                            |                                            |                   |                   | te 🖲 Info |           |      |          |
|                                            |                                            |                   |                   |           |           | ОК   | Cancel   |

e) [vMedia のマウント (vMedia Mounts)] ペインの下のアイコン バーで [+ 追加 (+ Add)] をクリックし ます。[vMedia マウントの作成 (Create vMedia Mount)] ダイアログボックスで、次のフィールドに値 を入力します。

| フィールド名 | 説明            | 値の例         |
|--------|---------------|-------------|
| Name   | マウント ポイントの名前。 | Windows-ISO |

| フィールド名                              | 説明                                                                                              | 値の例                                                       |
|-------------------------------------|-------------------------------------------------------------------------------------------------|-----------------------------------------------------------|
| Description                         | 詳細情報を入力する場合に使用できま<br>す。                                                                         | Windows Server 2016 イメージ<br>または<br>Windows Server 2019 画像 |
| デバイスタイプ                             | マウントするイメージのタイプ。次の<br>ように指定します。<br>•[CDD]:スクリプト可能なvMedia<br>CD。<br>•[HDD]:スクリプト可能なvMedia<br>HDD。 | CDD                                                       |
| プロトコル                               | ISO ファイルがある共有へのアクセス<br>に使用されるプロトコル。                                                             | НТТР                                                      |
| ホスト名/IP アドレス                        | イメージをホストしているサーバの IP<br>アドレスまたは FQDN。                                                            | 10.101.1.92                                               |
| イメージ名変数<br>(Image Name<br>Variable) | この値は、HyperFlex インストールで<br>は使用されません。                                                             | なし                                                        |
| リモートファイル                            | マウントする ISO ファイルのファイル<br>名。                                                                      |                                                           |
| [リモートパス<br>(Remote Path)]           | ファイルが存在しているリモートサー<br>バのパス                                                                       |                                                           |
| ユーザ名                                | CIFS または NFS を使用する場合は、<br>ユーザ名が必要なことがあります。                                                      |                                                           |
| Password                            | CIFS または NFS を使用する場合は、<br>パスワードが必要なことがあります。                                                     |                                                           |

例については次のスクリーンショットを参照してください。

| Create vMed         | a Mount                                      | ? ×   |
|---------------------|----------------------------------------------|-------|
| Name                | : Windows-ISO                                |       |
| Description         | : Windows Server 2016 Image                  |       |
| Device Type         |                                              |       |
| Protocol            |                                              |       |
| Hostname/IP Address | : 10.29.149.212                              |       |
| Image Name Variable | :  None  Service Profile Name                |       |
| Remote File         | : en_windows_server_2016_x64_dvd_9327751.iso |       |
| Remote Path         | : /images/                                   |       |
| Username            | :                                            |       |
| Password            | :                                            |       |
| Remap on Eject      | : 0                                          |       |
|                     |                                              |       |
|                     |                                              |       |
|                     | ОКС                                          | ancel |
|                     |                                              |       |

f) [OK] をクリックします。[OK] をクリックするとすぐに [vMedia ポリシー (vMedia Policies)] 画面に戻り、送信した情報が表示されます。

| Create vMedia Po                             | olicy               |                    |                | ? ×      |
|----------------------------------------------|---------------------|--------------------|----------------|----------|
| Name : HX-                                   | vMedia              |                    |                |          |
| Description :                                |                     |                    |                |          |
| Retry on Mount Failure : No<br>vMedia Mounts | io • Yes            |                    |                |          |
| + - Ty Advanced Filter                       | 🕈 Export 🛛 🖶 Print  |                    |                | ٥        |
| Name Type                                    | Protocol Authentica | Server Filename    | Remote Pa User | Remap on |
| Windo CCC                                    | нт реваак           | 10.29.149 en_windo | Jimagos,       | NO       |
|                                              | ⊕ Ad                | id 🖲 Delete 🕕 Info |                |          |
|                                              |                     |                    |                |          |
|                                              |                     |                    |                |          |
|                                              |                     |                    | ок             | Cancel   |

g) 手順 2e と 2f を繰り返しますが、タイプを [HDD] に、リモート ファイル名を [Cisco HyperFlex ドライ バーイメージ (Cisco HyperFlex driver image)] に変更してください。

h) この手順の終わりでは、次のスクリーンショットに示すように、2 つの vMedia マウントが [vMedia ポ リシーの作成(Create vMedia Policy)] 画面に表示されます。

| Create v                                          | vMedia Po                             | olicy    |            |            |           |           |      | ? ×      |
|---------------------------------------------------|---------------------------------------|----------|------------|------------|-----------|-----------|------|----------|
| Name<br>Description<br>Retry on Mou<br>vMedia Mor | : HX-<br>:<br>unt Failure : N<br>unts | vMedia   |            |            |           |           |      |          |
| + - 7                                             | Advanced Filter                       | ♠ Export | 🖶 Print    |            |           |           |      | ٥        |
| Name                                              | Туре                                  | Protocol | Authentica | Server     | Filename  | Remote Pa | User | Remap on |
| HX-Cis.                                           | HDD                                   | HTTP     | Default    | 10.29.149  | HXInstall | /images/  |      | No       |
| Windo                                             | CDD                                   | HTTP     | Default    | 10.29.149  | en_windo  | /images/  |      | No       |
|                                                   |                                       |          | ⊕ Ad       | d 🖲 Delete | Info      |           |      |          |
|                                                   |                                       |          |            |            |           |           |      |          |
|                                                   |                                       |          |            |            |           |           |      |          |
|                                                   |                                       |          |            |            |           |           | ок   | Cancel   |

ステップ3 vMedia ポリシーをサービス プロファイルに関連付けます。

a) [Navigation (ナビゲーション)] ペインで、[Servers (サーバ)] > [Service Profile Templates (サービス プロ ファイル テンプレート)] > [root (ルート)] > [Sub-Organizations (サブ組織)] > [hx-cluster\_name] > [Service Template (サービス テンプレート)] [compute-nodes]、または [compute-nodes-m5] を選択します。

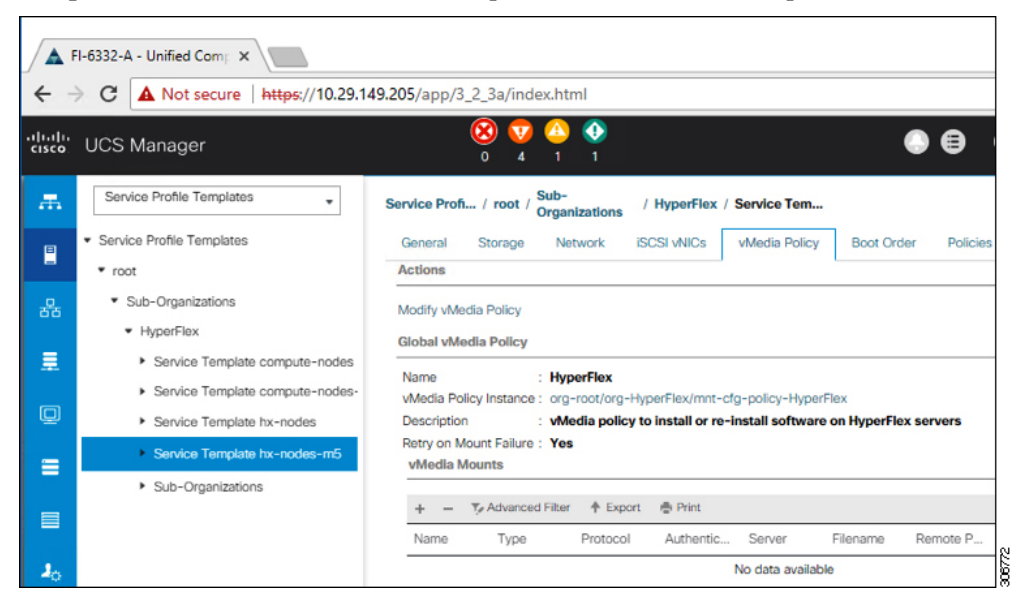

b) [VMedia ポリシー (vMedia Policy)] タブをクリックします。次に、[vMedia ポリシーの変更 (Modify vMedia Policy)] をクリックします。

c) ドロップダウンの選択肢から、作成した vMedia ポリシーを選択し、[OK] を 2 回クリックします。

| dia Policy.                | HyperFlex V                     | 0.1          |           |                                      |          |             |      |  |
|----------------------------|---------------------------------|--------------|-----------|--------------------------------------|----------|-------------|------|--|
| c                          | Select vMedia<br>Create a Speci | Policy to us | Policy    |                                      |          |             |      |  |
| Name vMedia Policies       |                                 |              |           |                                      |          |             |      |  |
| Description<br>Retry on Mi | HX-vMedia                       |              |           | nstall software on HyperFlex servers |          |             |      |  |
| vMedia M                   | HyperFlex                       |              |           |                                      |          |             |      |  |
| + -                        | Te Advanced Filter              | ♠ Export     | n Print   |                                      |          |             |      |  |
| Nama                       | Type                            | Protocol     | Authentic | at Server                            | Filename | Remote Path | User |  |

d) [一般(General)]タブで、vMediaポリシーがサービスプロファイルに追加されたことを確認します。

| alialia<br>cisco | UCS Manager                                                                                       | 8                                               | ∇ () ()<br>4 1 1                                                                                                    |             |
|------------------|---------------------------------------------------------------------------------------------------|-------------------------------------------------|----------------------------------------------------------------------------------------------------|-------------|
| Æ                | Service Profiles                                                                                  | Service Profiles / root / Sub-<br>Organizations | / HyperFlex / Service Profil                                                                                                    |             |
|                  | Service Profiles     root                                                                         | C General Storage Network                       | ISCSI vNICs vMedia Policy Boot Order Virtual Machines FC Zones                                                                                                    | Policies Se |
| 쁆                | <ul> <li>Sub-Organizations</li> <li>HyperFlex</li> </ul>                                          | Actions<br>Modify vMedia Policy                 | Global vMedia Policy Name : HX-vMedia Wdedia Policy Instance : org-root/met-cfg-policy-HX-vMedia                                                                          |             |
|                  | rack-unit-1 (HXCLUS)     rack-unit-2 (HXCLUS)     rack-unit-2 (HXCLUS)                            |                                                 | Description :<br>Retry on Mount Failure : Yes<br>vMedia Mounts                                                                                                    |             |
| ≡                | <ul> <li>rack-unit-3 (HXCLUS)</li> <li>rack-unit-4 (HXCLUS)</li> <li>Sub-Organizations</li> </ul> |                                                 | + - Ty Advanced Filter ↑ Export ♣ Print<br>Name Type Protocol Authentic Server Filename                                                                                   | Remote P    |
| -                |                                                                                                   |                                                 | HX-Cis         HDD         HTTP         None         10.29.149         H0Install           Windo         CDD         HTTP         None         10.29.149         en_windo | /images/    |

- ステップ4 ブートポリシーを変更し、ブート順序を設定して CIMC CD/DVD をリストに追加します。
  - a) ナビゲーション ウィンドウで [サーバ (Servers)] タブをクリックします。
  - b) [Servers (サーバ)] > [Policies ()] > [root (ルート)] > > [Boot Policies (ブート ポリシー)] > [hx-compute]、 または [hx-compute-m5] を展開します。

| M Cace                                                                                      | HyperFiex Connect X I BB https://w                                                                                                    | nicipaltyper.com/type=1 🗙 🔺 UT-R = Unified Comp                                                                                                    | they Syster X +                                                                                                    |                                                                                                    |                   |                 |           |           |                | - 0 ×                    |
|---------------------------------------------------------------------------------------------|----------------------------------------------------------------------------------------------------|----------------------------------------------------------------------------------------------------|----------------------------------------------------------------------------------------------------|----------------------------------------------------------------------------------------------------|-------------------|-----------------|-----------|-----------|----------------|--------------------------|
| <b>←</b> →                                                                                  | C A Not secure   https://192.168.1                                                                                                    | 99.11/app/4_0_2b/index.html                                                                                                    |                                                                                                    |                                                                                                    |                   |                 |           |           | \$             | 0000                     |
| eisee U                                                                                     | CS Manager                                                                                                    |                                                                                                    | 8 💡                                                                                                    | 48 23                                                                                                    |                   |                 |           | (         |                | <b>9 0 0</b> 6           |
| 示<br>日<br>売<br>王<br>日<br>日<br>日<br>日<br>日<br>日<br>日<br>日<br>日<br>日<br>日<br>日<br>日<br>日<br>日 | Al . Smark ProPhotos<br>Smark ProPhotos<br>Smark ProPhotos Qualifications<br>Description of the prophotos<br>Sciel Antenescien Polices<br>Suite Order Researce Polices<br>Suite Order Researce<br>Market<br>State Polices<br>Bach Polices Surgers | Sarvery / Paties / rest / Bain<br>General Leves<br>Actions<br>Constructions<br>Constructions<br>Constructions<br>Constructions<br>Wennig<br>Wennig<br>Wennig | Inter Allocities / Bast Publics.           Properties           Properties           One Charles           One Charles | Kn computered     Kn computered     More      More      More      More      More      Know      Z     Vot      Vot     Vot     Vot | HyperFlex servers |                 |           |           |                |                          |
|                                                                                             | Boot Policy HyperFlox<br>Boot Policy HyperFlox-m5                                                                                                    | Local Devices                                                                                                    | Boot Order                                                                                                    |                                                                                                    |                   |                 |           |           |                |                          |
|                                                                                             | Boot Policy sanboot                                                                                                    | Contract that                                                                                                    | + = Ty Advanced Filter                                                                                                    | + Doort                                                                                                    |                   |                 |           |           |                | 0                        |
|                                                                                             | Diagnostics Policies     Oraphics Card Policies     Host Femware Packages                                                                                                    | WONCH MADING MARCIN                                                                                                    | Corovo                                                                                                    | Her A VICNHEAUGE. Type                                                                                                    | UUN Name          | www             | StrNarber | Boot Name | Boot Parts     | Description              |
|                                                                                             | PM/Redfish Access Profiles     KVM Management Policies                                                                                                    | ⊕ vHBAs                                                                                                    |                                                                                                    |                                                                                                    |                   |                 |           |           |                |                          |
|                                                                                             | Local Disk Config Policies     Maintenance Policies                                                                                                    | ⊕ ISCSI vNICs                                                                                                    |                                                                                                    |                                                                                                    |                   |                 |           |           |                |                          |
|                                                                                             | Maragoment Firmware Packaç     Power Control Policies                                                                                                    | ER Shell                                                                                                    |                                                                                                    |                                                                                                    | 🛊 Move Up 🗍 N     | love Down 👔 Dek | te.       |           |                |                          |
|                                                                                             | Power Sync Policies     Sorub Policies     Serial over LAN Policies     Serial Over Pool Policies                                                                                                    |                                                                                                    |                                                                                                    |                                                                                                    |                   |                 |           | Acti      | rate Window    | 5                        |
| -                                                                                           | as admin@192.166.99.11                                                                                                    |                                                                                                    |                                                                                                    |                                                                                                    |                   |                 |           | 00.10     | Constant State | en Time: 2019-02-21T19:2 |

- c) [ブート順序(Boot Order)] 設定ウィンドウで、[CIMC マウント CD/DVD(CIMC Mounted CD/DVD)]
   をクリックします。次に[CIMC マウント CD/DVDの追加(Add CIMC Mounted CD/DVD)]をクリックし、ブート順序を追加します。[上に移動(Move up)]ボタンを使用してブート順序の最上位にこれを
   移動します。
  - **重要** 次のスクリーンショットに示すように、[CIMCマウントCD/DVD(CIMC Mounted CD/DVD)] オプションが、ブート順序でその他のオプション([組み込みローカルディスク(Embedded Local Disk)] および [CD/DVD])よりも上であり、最上位でなければなりません。

| Name            | Order | vNIC/v | Туре | LUN N | WWN | Slot N | Boot N | Boot P | Descri |
|-----------------|-------|--------|------|-------|-----|--------|--------|--------|--------|
| CIMC Mounted CD | 1     |        |      |       |     |        |        |        |        |
| CD/DVD          | 2     |        |      |       |     |        |        |        |        |
| Local Disk      | 3     |        |      |       |     |        |        |        |        |

d) [変更を保存(Save Changes)]をクリックし、[成功(Success)]ダイアログボックスで[OK]をクリッ クします。変更されたブートポリシーが保存されます。

#### ステップ5 vMediaのマウントが成功していることを確認します。

- a) [機器 (Equipment)] タブで、いずれかのサーバを選択します。
- b) [インベントリ (Inventory)]>[CIMC] をクリックし、下にスクロールしてマウントエントリ #1 (OS imag) とマウントエントリ #2 (Cisco HyperFlex driver image)のステータスが[マウント済み (Mounted)] であり、失敗が表示されていないことを確認します。

| ili.ili.<br>cisco | UCS Manager                                             |                |           | 8 7           | 1        | €<br>1                    |                   | • 6                  | <b>999</b>                    |
|-------------------|---------------------------------------------------------|----------------|-----------|---------------|----------|---------------------------|-------------------|----------------------|-------------------------------|
| ж                 | All 🔹                                                   | Equipment / Ra | ck-Mounts | / Servers / S | ierver 1 |                           |                   |                      |                               |
|                   | <ul> <li>Equipment</li> </ul>                           | General        | Inventory | Virtual Mac   | chines   | Hybrid Display Installed  | Firmware SEL Logs | CIMC Sessions VIF P  | aths Power Control Monitor> > |
|                   | Chassis                                                 | Motherboard    | CIMC      | CPUs 0        | 3PUs     | Memory Adapters H         | BAs NICs ISCSI v  | VICs Storage         |                               |
| 윦                 | <ul> <li>Rack-Mounts</li> </ul>                         |                |           |               |          | Boot-loader Version: 3.1  | (3a)              |                      |                               |
|                   | FEX                                                     |                |           |               |          | Running Version : 3.1(3a  |                   |                      |                               |
|                   | <ul> <li>Servers</li> </ul>                             |                |           |               |          | Backup Version : 3.1(2d)  |                   |                      |                               |
|                   | Server 1                                                |                |           |               |          | Update Status : Ready     |                   |                      |                               |
| Q                 | <ul> <li>Server 2</li> </ul>                            |                |           |               |          | Startup Version : 3.1(3a) |                   |                      |                               |
| _                 | <ul> <li>Server 3</li> </ul>                            |                |           |               |          | Activate Status : Ready   |                   |                      |                               |
| -                 | <ul> <li>Server 4 00</li> </ul>                         |                |           |               |          | Actual vMedia Mounts      |                   |                      |                               |
|                   | <ul> <li>Fabric Interconnects</li> </ul>                |                |           |               |          | Actual Mount Entry 1      |                   |                      |                               |
|                   | <ul> <li>Fabric Interconnect A (primary) 😳</li> </ul>   |                |           |               |          | Mapping Name              | Windows-ISO       | Type                 | CDD                           |
| $\mathbf{J}_{0}$  | <ul> <li>Fans</li> </ul>                                |                |           |               |          | Protocol                  | HTTP              | Server               | 10.29.149.212                 |
|                   | <ul> <li>Fixed Module</li> </ul>                        |                |           |               |          | Port                      | 80                | Filename: en_window  | vs_server_2016_x64_dvd_93277! |
|                   | <ul> <li>PSUs</li> </ul>                                |                |           |               |          | Permote Path              | (manuel           | Linor                |                               |
|                   | <ul> <li>Fabric Interconnect B (subordinate)</li> </ul> |                |           |               |          | Status                    | Mounted           | Mount Eallure Reason | None                          |
|                   | <ul> <li>Fans</li> </ul>                                |                |           |               |          | A shartication Destocal   | None              | Remark on Flect      | No                            |
|                   | <ul> <li>Fixed Module</li> </ul>                        |                |           |               |          |                           |                   | Homep on speed       |                               |
|                   | <ul> <li>Ethernet Ports</li> </ul>                      |                |           |               |          | Actual Mount Entry 2      |                   |                      |                               |
|                   | FC Ports                                                |                |           |               |          | Mapping Name              | HX-Cisco-Driver   | Туре                 | HDD                           |
|                   | <ul> <li>PSUs</li> </ul>                                |                |           |               |          | Protocol                  | HTTP              | Server               | 10.29.149.212                 |
|                   | <ul> <li>Policies</li> </ul>                            |                |           |               |          | Port                      | 80                | Filename             | : HXInstall-HyperV-           |
|                   | Port Auto-Discovery Policy                              |                |           |               |          |                           |                   |                      | DatacenterCore-v3.0.1b-       |
|                   |                                                         |                |           |               |          |                           |                   |                      | 29665.img                     |
|                   |                                                         |                |           |               |          | Remote Path               | /images/          | User                 |                               |
|                   |                                                         |                |           |               |          | Status                    | Mounted           | Mount Failure Reason | : None                        |
|                   |                                                         |                |           |               |          | Authentication Protocol   | None              | Remap on Eject       | : No                          |

- c) メニューバーで [サーバ (Servers)] をクリックし、最初の HyperFlex サービス プロファイルを選択します。
- d) [一般(General)]タブをクリックし、[アクション(Actions)]>[KVM コンソール>> (KVM Console>>)]を選択します。
  - (注) 新しいブラウザで KVM コンソールが開きます。ポップアップ ブロッカーに注意してください。ポップアップを許可して、KVM を再び開きます

| cisco | UCS Manager                                                            |                         | (               | X     X     X | 1                        |                               |
|-------|------------------------------------------------------------------------|-------------------------|-----------------|----------------------------------------------------------------------------------------------------|--------------------------|-------------------------------|
|       | Service Profiles                                                       | Service Profiles / root | / Sub-Organiza  | ations / Hyper                                                                                                    | Flex / Service Profile r | ack-un                        |
|       | Service Profiles     root                                              | General Storag          | ge Network      | ISCSI VNIC                                                                                                    | s vMedia Policy          | Boot Order Virtual M          |
|       | <ul> <li>Sub-Organizations</li> </ul>                                  | Fault Summary           |                 |                                                                                                    | Properties               |                               |
|       | <ul> <li>HyperFlex</li> </ul>                                          | 8 0                     |                 | 0                                                                                                    |                          |                               |
| 重     | <ul> <li>rack-unit-1 (HXCLUS)</li> </ul>                               | 0 0                     | 0               | 0                                                                                                    |                          | This service pr               |
| Q     | <ul> <li>rack-unit-2 (HXCLUS)</li> <li>rack-unit-3 (HXCLUS)</li> </ul> | Status                  |                 |                                                                                                    |                          | the sen<br>To modify this sen |
|       | rack-unit-4 (HVCLUS)                                                   | Overall Status : 🕇 O    | ĸ               |                                                                                                    | Name                     | : rack-unit-1                 |
|       | Cub Organizations                                                      | (+) Status Details      |                 |                                                                                                    | User Label               | : HXCLUS                      |
|       | <ul> <li>Sub-Organizations</li> </ul>                                  |                         |                 |                                                                                                    | Description              | :                             |
|       |                                                                        | Actions                 |                 |                                                                                                    | 1                        |                               |
|       |                                                                        |                         | KVM Co          | onsole-Sel                                                                                                    | ect IP Address           | ×                             |
|       |                                                                        | Set Desired Power St    | Service Profile | derived:                                                                                                    |                          | (au                           |
|       |                                                                        | Boot Server             | • 10.29.14      | 49.191 (Outband                                                                                                    | 1)                       |                               |
|       |                                                                        | Shutdown Server         |                 | Launch Java                                                                                                    | KVM Console OK           | Cancel                        |
|       |                                                                        | Reset                   |                 |                                                                                                    |                          |                               |
|       |                                                                        | KVM Console >>          |                 | _                                                                                                    | Template Instance        | : org-root/org-Hyr            |
|       |                                                                        | SSH to CIMIC for SoL ?  | *               |                                                                                                    | Assigned S               | erver or Server Pool          |

e) ホストを再起動し、KVMコンソールを起動し、サーバの電源を入れ、Windowsインストールの進行状況を監視します。[ファイルの読み込み中(Loading Files)] 画面が表示されます。Windows は自動的に インストールされ、ユーザによる介入は不要です。 (注) ユーザーの介入なしに Windows を自動的にインストールするオプションは、新規インストー ルまたは初回インストールの場合にのみ適用されます。再インストールの場合、またはノー ドにすでに Windows パーティションが含まれている場合は、「いずれかのキーを押して CD/DVD から起動してください」のプロンプトに応答する必要があります。

青い画面が表示され、しばらくすると [セットアップが開始されました (Setup is starting)] メッセージ が表示されるはずです。ホストは数回再起動します。自動インストールが開始されない場合は、両方 のイメージがサーバにマウントされていることを再度確認します。

- f) c:\users\administrator>でクリアコマンドプロンプトが表示されたら、インストールは完了です。これは、Windows Coreおよび Desktop Experience の両方のインストールに適用されます。ドライバイメージをコピーしてインストールするには数分かかる可能性があります。
  - (注) [指定されたファイルが見つかりません(The system cannot find the file specified)]というメッ セージがプロンプトに表示される場合は無視してください。
  - 重要 HX クラスタに含めるすべてのサーバでステップeとf が完了していることを確認します。
  - (注) Microsoft Windows OS がノードにすでにインストールされている場合は、新しい OS のインストールが行われるように、ノードが起動したときに続行するには、任意のキーをクリックする必要があります。

続行するためにキーを何もクリックしていない状態で、以前にインストールされたOSがイン ストールされている既存のノードを展開すると、新しいインストールがスキップされ、さら なる拡張に失敗します。

g) 各サーバにログインし、次のことを確認します。

**Powershell** コマンド Get-ScheduledTask -TaskName HXInstallbootstraplauncherTask を実行します。HX インストールブートストラップランチャタスクが実行されていることを確認します。次のような出力 例を示します。

| TaskPath    | TaskName              | State           |     |
|-------------|-----------------------|-----------------|-----|
|             |                       |                 | -   |
| $\setminus$ | HXInstallbootstraplau | ncherTask Runni | ing |

C:\ProgramData\Cisco\HyperFlex\Install\Log\PostSysprepSetup.logにログ行「Done with HX PostSysPrepSetup」が存在することを確認します。

Powershell コマンド Get-Command Get-VMSwitch を実行します。コマンドが正常に実行されていることを 確認します (例外はありません)。次のような出力例を示します。

| CommandType | Name         | Version | Source  |
|-------------|--------------|---------|---------|
|             |              |         |         |
| Cmdlet      | Get-VMSwitch | 2.0.0.0 | Hyper-V |

#### ステップ6 VMedia ポリシーをリセットして、デフォルトの HyperFlex ポリシーに戻します。

- a) コンピューティング ノードの vMedia ポリシーを更新します。[Servers (サーバ)] > [Service Profile Templates (サービス プロファイル テンプレート)] > [root (ルート)] > [Sub-Organizations (サブ組織)] > [hx-cluster\_name] > [Service Template (サービス テンプレート)] [compute-nodes]、または [compute-nodes-m5] に移動します。次に、[Modify vMedia Policy]を選択します。
- b) [vMedia ポリシー (vMedia Policy)] ドロップダウン選択で、[HyperFlex] ポリシーを選択します。

- ステップ1 インストール前に、ブート順序を復元します。
  - a) ナビゲーション ウィンドウで [サーバ (Servers)] タブをクリックします。
  - b) [Servers (サーバ)] > [Policies ()] > [root (ルート)] > > [Boot Policies (ブート ポリシー)] > [hx-compute]、 または [hx-compute-m5] を展開します。
  - c) [Boot Order]の設定ペインで、CIMC マウント CD/DVDオプション リストの一番下に移動するのに下 へ移動] ボタンを使用します。
- ステップ8 ローカル管理者パスワードを、既存のクラスタのパスワードと一致するように変更します。
  - a) 新しくインストールされたコンピューティング ノードにログインします。
  - b) コマンドプロンプトを開きます。
  - c) 次のコマンド net User Administrator < password > を実行します。

#### ステップ9 HXInstallbootstraplauncherTaskのパスワードを更新し、実行されていることを確認します。

a) 実行されている場合は、スケジュール済みタスクが「HXInstallbootstraplauncherTask」を停止します。 次に例を示します。

Get-ScheduledTask -TaskName "HXInstallbootstraplauncherTask" | Stop-ScheduledTask

b) タスクのクレデンシャルをっ更新します。

```
次に例を示します。
```

Get-ScheduledTask -TaskName "HXInstallbootstraplauncherTask" | Set-ScheduledTask -User "Administrator" -Password <password>

- c) スケジュールされたタスクを開始し、実行中であることを確認します。
  - 次に例を示します。

Get-ScheduledTask -TaskName "HXInstallbootstraplauncherTask" | Start-ScheduledTask

Get-ScheduledTask -TaskName "HXInstallbootstraplauncherTask"

# ハイパーバイザ設定、HXDP ソフトウェアのインストールとクラスタの拡張

WindowsOSのインストールが完了したら、次の手順を実行してハイパーバイザを設定し、HX Data Platform ソフトウェアをインストールして、クラスタを拡張します。

- **ステップ1** HX データ プラットフォーム インストーラを再度開き、ログインします。
- ステップ2 前のワークフローが完了しているため、初めからやり直す必要がある場合があります。右上隅にある歯 車アイコンをクリックして [初めからやり直す (Start Over)]を選択します。
- ステップ3 [Select a Workflow (ワークフローの選択)] ページで、[Expand Cluster (クラスタの拡張)] > [Compute Node (コンピューティングノード)] を選択します。

|          |                                                    | Workflow |                                      |                  |
|----------|----------------------------------------------------|----------|--------------------------------------|------------------|
|          |                                                    |          |                                      | elect a Workflow |
| *        | ( <sup>(1)</sup> )                                 | ſ        | ( <sup>1)</sup><br>1)                |                  |
| <u>*</u> | Expand Cluster                                     |          | Cluster Creation with HyperFlex (FI) |                  |
|          | Expand Cluster A<br>Converged Node<br>Compute Node | L        | Cluster Creation with HyperFlex (FI) |                  |

ステップ4 [Select a Workflow (ワークフローの選択)] ページで、[Expand HX Cluster (HX クラスタの拡張)] を選択します。[Is OS installed on the Node (ノードに OS をインストールする)]、[Run Hypervisor Configuration (ハイパーバイザ設定の実行)]、[Deploy HX Software (HX ソフトウェアの展開)]チェックボックスをオンにしたままにします。

| Select a Workflow              |                                |
|--------------------------------|--------------------------------|
|                                |                                |
| 😢 is 05                        | stalled on the Node            |
|                                | Run UCS Manager Configuration  |
|                                | Run Hypervisor Configuration   |
|                                | Deploy HX Software             |
| Crea                           | HK Cluster B Expand HK Cluster |
| Show me the standard workflows | Continue                       |

ステップ5 [警告] ダイアログボックスで、[確認して続行する] をクリックします。

| Warning                                                                                                    | ×      |
|----------------------------------------------------------------------------------------------------|--------|
| You have selected a custom option that splits the installation or expansion workflow. You mo<br>complete all tasks in the workflow to ensure a working HX storage cluster.<br>If your nodes are data-at-rest encryption capable, custom installation is not supported.<br>Cancel to return to the standard workflow.<br>Confirm and Proceed to continue with a custom workflow. | ust    |
| Cancel Confirm and P                                                                                                    | roceed |

#### ステップ6 [Cluster (クラスタ)] ページで、次のフィールドに値を入力します。

| フィールド        | 説明                 | 値の例            |
|--------------|--------------------|----------------|
| HX クラスタ管理 IP | HX クラスタの管理 IP アドレス | 10.104.252.135 |
| クラスタ管理ユーザー   | 管理者のユーザー名          | admin          |
| Password     | 管理者パスワード           |                |

| disalis<br>cisco HyperFlex Installer |                     |                |                       | 0     | 0         | 0                                                | 0                  | <b>Q</b> ~ |
|--------------------------------------|---------------------|----------------|-----------------------|-------|-----------|--------------------------------------------------|--------------------|------------|
| Cluster                              | Credentials         | Node Selection | Hypervisor Configurat | tion  |           | Node Cor                                         | nfiguration        |            |
|                                      |                     |                |                       |       |           |                                                  |                    |            |
| HX Cluster Management IP             | Ouster Admin User 💿 | Password       | 0                     | Confi | iguration |                                                  |                    | <u> </u>   |
| 10.104.252.135                       | admin               |                | ٥                     |       | Configu   | ring and dron<br>ration files i<br>Select a File | 9<br>Prere or<br>R |            |
|                                      |                     |                |                       | <     | Back      |                                                  | Continue           |            |

#### ステップ7 [Credentials] ページで、次のフィールドに値を入力します。

#### 表 2: UCS Managerクレデンシャル

| フィールド                   |                               |  |
|-------------------------|-------------------------------|--|
| [UCS Manager Host Name] | UCSM の FQDN または VIP アドレ<br>ス。 |  |
| UCS Manager User Name   | 管理ユーザーまたはUCSM管理権限<br>を持つユーザー  |  |
| パスワード                   | UCS Manager ユーザー名のパスワード。      |  |

#### 表 3: Domain Information (ドメイン情報)

| フィールド                               |                                                     |         |
|-------------------------------------|-----------------------------------------------------|---------|
| HXサービスアカウント                         | インストール前の段階で作成された<br>HX サービス アカウント。                  | hxadmin |
| パスワード                               | HX サービス アカウントのパスワード。                                |         |
| 今すぐ制約付き委任を設定<br>(推奨)<br>後で制約付き委任を設定 | いずれかのチェックボックスをオン<br>にします。制限された委任は、VM<br>ライブ移行に必要です。 |         |

この画面に値を入力するには、次の図を参考にしてください。

| HyperFlex In                                                             | staller                  |                       |           |                        |            |               | 0      | 0            | 0       | 0           | ¢      |
|--------------------------------------------------------------------------|--------------------------|-----------------------|-----------|------------------------|------------|---------------|--------|--------------|---------|-------------|--------|
| Cluster                                                                  |                          | Credentials           | N         | ode Selection          | Hypervisor | Configuration | on     |              | Node Co | nfiguration |        |
|                                                                          |                          |                       |           |                        |            |               | Conf   | iguration    |         |             | *      |
| Connected to:<br>State:                                                  | 10.104.252.135<br>ONLINE |                       |           |                        |            |               | Cluste | r            |         |             |        |
| Health:<br>Size:                                                         | 4                        |                       |           |                        |            |               | Manag  | ement Cluste | ŕ       | 10.104.3    | 52.135 |
| UCS Manager Creder                                                       | ntials                   |                       |           |                        |            |               |        |              |         |             |        |
| UCS Manager Host Name                                                    |                          | UCS Manager User Name |           | Password               |            |               |        |              |         |             |        |
| 10.65.121.240                                                            |                          | admin                 |           |                        | 0          |               |        |              |         |             |        |
|                                                                          |                          |                       |           |                        |            |               |        |              |         |             |        |
| Domain Information                                                       |                          |                       |           |                        |            |               |        |              |         |             |        |
| HX Service Account                                                       |                          | Password              |           |                        |            |               |        |              |         |             |        |
| hxadmin                                                                  |                          |                       | 0         |                        |            |               |        |              |         |             |        |
| <ul> <li>Configure Constraine</li> <li>Use HX Service Account</li> </ul> | d Delegation now (r      | ecommended)           | ⊖ Configu | re Constrained Delegat | ion later  |               |        |              |         |             |        |
|                                                                          |                          |                       |           |                        |            |               |        | Back         | _       | Continue    |        |

**ステップ8** [Node Selection (ノード選択)] ページで、クラスタにインストールするすべてのサーバを選択して、 [Continue (続行)] をクリックします。

| •     | Нур      | perFlex Insta     | aller      |                     |                      |              |                                           |                     |         |                |           | 0                 | 0               |
|-------|----------|-------------------|------------|---------------------|----------------------|--------------|-------------------------------------------|---------------------|---------|----------------|-----------|-------------------|-----------------|
|       | c        | luster            |            | Creden              | cials                | N            | ode Selection                             | Hypervisor Configur | ration  |                | Node Con  | figuration        |                 |
| Serve | er Sele  | ection            |            |                     |                      |              | Configure Server Ports                    | Refresh             | Cont    | figuration     |           |                   | +               |
| о н   | X for Hy | per-V only runs o | on M5 serv | ers. The list below | w is restricted to M | 5 servers.   |                                           |                     | Cluste  | er             |           |                   |                 |
|       |          | Canal Viena       |            | Madel               | Cardal               | Arrest Cross | San in Durfin                             | Arrison             | Manag   | gement Cluste  | r         | 10.104.2          | 52.135          |
|       | \$       | pervertvarne      | ~ Status   | Model               | penai                | A330C 30808  | Service Profile                           | Accors              | Crede   | entials        |           |                   |                 |
|       | OD       | Server 5          | ok         | UCSB-B200-<br>M5    | WZP2208115W          | associated   | org-root/org-HyperFlex/Is-<br>rack-unit-5 | Actions ~           | UCS M   | lanager Host N | lame      | 10.65.1           | 21.240          |
| ~     |          | -                 |            | UCSB-8200-          |                      |              | ore-root/ore-HyperFlex/Is-                |                     | UCS M   | lanager User N | lame      |                   | admin           |
|       | ()D      | Server 1/1        | ok         | M5                  | FCH2141JBKY          | associated   | chassis-1_blade-1                         | Actions ~           | HX Ser  | rvice Account  |           | ha                | admin           |
|       |          |                   |            |                     |                      |              |                                           |                     | Constr  | ained Delegat  | ion       |                   | true            |
|       |          |                   |            |                     |                      |              |                                           |                     | Time 2  | lone           | Pac       | tific Standar     | d Time          |
|       |          |                   |            |                     |                      |              |                                           |                     | Organi  | ization Unit   | 0U=HyperF | lex.DC=hxhv<br>D' | idom1<br>C=loca |
|       |          |                   |            |                     |                      |              |                                           |                     | Local A | Administrator  | Account   | Admini            | strato          |
|       |          |                   |            |                     |                      |              |                                           |                     |         |                |           |                   |                 |
|       |          |                   |            |                     |                      |              |                                           |                     |         |                |           |                   |                 |

# ステップ9 [Hypervisor Configuration (ハイパーバイザ設定) ページで、[VLAN Configuration (VLAN 設定)]、 [Hypervisor Settings (ハイパーバイザ設定)]、および [Hypervisor Credentials (ハイパーバイザ クレデンシャル)]の次のフィールドに値を入力します。

VLAN 設定—HyperFlex には少なくとも4つの VLAN が必要であり、それぞれが異なる IP サブネット上 にあり、ファブリックインターコネクトから接続するアップリンクスイッチまで拡張する必要があり、 プライマリ ファブリック インターコネクト (ファブリック A) から従属ファブリック インターコネクト (ファブリック B) へのトラフィック フローを確実にする必要があります。

この画面に値を入力するには、次の図を参考にしてください。

|                            | erFlex management | VLAN for HyperFlex storage       | traffic    |
|----------------------------|-------------------|----------------------------------|------------|
| VLAN Name                  | VLAN ID           | VLAN Name                        | VLAN ID    |
| hx-inband-mgmt             |                   | hx-storage-data                  |            |
|                            |                   |                                  |            |
| VLAN for VM Live Migration |                   | VLAN for VM Network              |            |
| VLAN for VM Live Migration | VLAN ID           | VLAN for VM Network<br>VLAN Name | VLAN ID(s) |

**ハイパーバイザ設定**: チェックボックス [Make IP Addresses and Hostnames Sequential (IP アドレスとホスト 名を連続させる)] のチェックをオンのままにする場合、インストーラが残りのサーバを最初から連続的 に自動入力します。

**ハイパーバイザクレデンシャル**: Hyper-Vホスト上のローカル管理者ユーザー名を入力します。[Continue] をクリックします。

ステップ10 [Node Configuration (ノード設定)] ページで、[Hypervisor Settings (ハイパーバイザ設定)] と [IP Addresses (IP アドレス)] のフィールドに入力します。

| フィールド             | 説明                                                  | 値の例           |
|-------------------|-----------------------------------------------------|---------------|
| サブネットマスク          | ハイパーバイザ ホスト管理ネット<br>ワークのサブネット マスク                   | 255.255.255.0 |
| [ゲートウェイ(Gateway)] | ハイパーバイザ ホスト管理ネット<br>ワークのデフォルト ゲートウェイ                | 10.101.251.1  |
| DNS サーバ           | ハイパーバイザホストがメンバーを<br>外れる AD の DNS サーバのカンマ<br>区切りリスト。 | 10.101.251.1  |

この画面に値を入力するには、次の図を参考にしてください。

| <b>C</b> 1                                                | Cardowich.                   | Nada Salardan                |                                                                                                | _                                               |
|-----------------------------------------------------------|------------------------------|------------------------------|------------------------------------------------------------------------------------------------|-------------------------------------------------|
| Cluster                                                   | Credentials                  | Node Selection               | Hypervisor Configuration Node Configuration                                                    | 1                                               |
| lypervisor Settings                                       |                              |                              | Configuration                                                                                  |                                                 |
| ubnet Mask                                                | Gateway                      | DNS Server(s)                | Cluster                                                                                        |                                                 |
| 255.255.255.0                                             | 10.104.252.1                 | 10.104.252.44                | Management Cluster 10.104.25                                                                   | 2.135                                           |
| lover Cluster Name 💿                                      |                              |                              | Credentials                                                                                    |                                                 |
| hohvwfe                                                   |                              |                              | UCS Manager Host Name 10.65.12                                                                 | 1.240                                           |
|                                                           |                              |                              | UCS Manager User Name a                                                                        | dmin                                            |
|                                                           |                              |                              | HX Service Account hxa                                                                         | dmin                                            |
| Addresses                                                 |                              | Add C                        | Compute Server Constrained Delegation                                                          | true                                            |
| Make Hypervisor Name an                                   | d IP Address Sequencial      |                              | Time Zone Pacific Standard                                                                     | Time                                            |
| mary DNS Suffix 🕥                                         | Additional DNS Suffixes      |                              | Organization Unit OU=HyperFlex.DC=ho<br>m1.DC                                                  | ihvdo<br>Iocal                                  |
| KHVDOM1.LOCAL                                             |                              |                              | Local Administrator Account Administ                                                           | rator                                           |
|                                                           | Management, VI               | AN 612 Date - VI AN 2172     | Node Selection                                                                                 |                                                 |
|                                                           | (HXHVDOM1.LO                 | ICAL) (Hostname or IP Addr   | Server 1/1 FCH2141JBKY / UCSB-820                                                              | 0-M5                                            |
| the Manual                                                | literation of Second Second  |                              | Server 5 WZP2208115W / UC5C-C220-                                                              | MSSX                                            |
| <ul> <li>Name^</li> </ul>                                 | Hypervisor ① Storage Control | er   Hypervisor  Storage Cor | Hypervisor Configuration                                                                       |                                                 |
| Server 1/1                                                |                              |                              | VLAN Name hx-inband-r                                                                          | ngmt                                            |
|                                                           | huhvbco2                     | 192.168.11.87                | VIANID                                                                                         | 612                                             |
| compute                                                   |                              |                              | 104110                                                                                         |                                                 |
| compute                                                   |                              |                              | VLAN Name ho-storage                                                                           | -data                                           |
| <ul> <li>compute</li> <li>Server 5<br/>compute</li> </ul> | huhvroo 1                    | 192.188.11.88                | VLAN Name hu-storage<br>VLAN ID                                                                | -data<br>3172                                   |
| compute     Server 5     compute                          | Podhvroo 1                   | 102.108.11.88                | VLAN Name hu-storage<br>VLAN ID<br>VLAN Name hu-storage                                        | -data<br>3172<br>grate                          |
| compute     Server 5     compute                          | huhwaa1                      | 192.108.11.08                | VLAN Name hu-storage<br>VLAN ID<br>VLAN Name hu-storage                                        | -data<br>3172<br>grate<br>3173                  |
| compute     compute     Compute                           | huhwaa 1                     | 192.108.11.08                | VLAN Name hustorage<br>VLAN ID<br>VLAN Name husilvem<br>VLAN ID<br>VLAN Name vm-ret            | data<br>3172<br>grate<br>3173<br>work           |
| compute     Server 5     compute                          | Pudhiroo 1                   | 192.108.11.08                | VLAN Name hustorage<br>VLAN ID<br>VLAN Name hustorage<br>VLAN ID<br>VLAN Name vm-ne<br>VLAN ID | -data<br>3172<br>grate<br>3173<br>twork<br>3174 |

[Start (開始)] をクリックしてハイパーバイザ設定を開始します。インストールが続行され、ハイパーバ イザ ホストが設定されます。

**ステップ11** [警告] ダイアログ ボックスで、[確認して続行する] をクリックします。

| Warning                                                                                                    | ×                                                                                                    |
|----------------------------------------------------------------------------------------------------|----------------------------------------------------------------------------------------------------|
| You must create a new Local D<br>created service profiles before<br>For the complete procedure, s<br>Clusters in the Cisco HyperFlex | isk Configuration Policy and apply it to the newly<br>the installation begins.<br>ee Chapter: Expanding HyperV Cisco HyperFlex System<br>: Systems Installation Guide. |
|                                                                                                    | Cancel Continue                                                                                                    |

ステップ12 [Progress (進捗)] 画面には、ハイパーバイザ設定とクラスタ拡張のステータスが表示されます。

| cisco | HyperFlex Installer                |                             |                                |                 |                         |                      |          |              |           | 0                       | Ø           |
|-------|------------------------------------|-----------------------------|--------------------------------|-----------------|-------------------------|----------------------|----------|--------------|-----------|-------------------------|-------------|
|       |                                    |                             |                                | Progress        |                         |                      |          |              |           |                         |             |
| 0     |                                    | 0                           |                                |                 |                         |                      | Confi    | guration     |           |                         |             |
| Start | Config<br>Installer C              | Hypervisor<br>Configuration | Deploy<br>Validation           | Deploy          | Expansion<br>Validation | Cluster<br>Expansion | Cluster  |              |           |                         |             |
|       |                                    |                             |                                |                 |                         |                      | Manage   | ment Cluste  | r         | 10.104.252              | 135         |
|       |                                    |                             |                                |                 |                         |                      | Creden   | tials        |           |                         |             |
| * F   | lypervisor Configuration in        | Progress                    |                                |                 |                         |                      | UCS Ma   | nager Host I | lame      | 10.65.121.              | 240         |
|       |                                    |                             |                                |                 |                         |                      | UCS Ma   | nager User I | lame      | ad                      | min         |
|       |                                    |                             |                                |                 |                         |                      | HX Servi | ce Account   |           | hxad                    | min         |
|       |                                    |                             |                                | Hypervis        | or Configuration        | •                    | Constrai | ned Delegat  | sion      |                         | rue         |
| ,     | typervisor Configuration - Overall | 1                           | Login to UCS API               |                 |                         |                      | Time Zo  | ne           | Pacif     | ic Standard T           | ime         |
|       | In Progress                        | 1                           | Quering vMedia mount statu     | rs.             |                         |                      | Organiza | ation Unit   | 0U=Hype   | rFlex.DC=hxh<br>m1,DC=l | vdo<br>ocal |
|       |                                    | 1                           | Inventorying org of specified  | servers         |                         |                      | Local Ad | ministrator  | Account   | Administra              | ator        |
|       |                                    | 1                           | Inventorying physical servers  |                 |                         |                      | Node S   | election     |           |                         |             |
|       |                                    | 1                           | Logout from UCS API            |                 |                         |                      | Server 1 | /1 FCH       | 2141JBKY  | / UCS8-8200             | -M5         |
|       |                                    | ~                           | CONFIGURATION COMPLETE         | ED SUCCESSFULLY |                         |                      | Server 5 | WZP220       | 811SW / I | UCSC-C220-M             | SSX         |
|       |                                    | U                           | Waiting for all servers to acq | uire IP address |                         |                      | Hyperv   | isor Config  | uration   |                         |             |
|       |                                    |                             |                                |                 |                         |                      | VLAN N   | me           |           | hx-inband-m             | gmt         |
|       | blade-1                            | U                           | Waiting for server to acquire  | IP address      |                         |                      | VLAN ID  |              |           |                         | 613         |
|       | In Progress                        |                             |                                |                 |                         |                      | VLAN Na  | ime          |           | hx-storage-o            | iata        |
|       | rack-unit-5                        |                             |                                |                 |                         |                      | VLAN ID  |              |           | 3                       | 172         |
|       | In Progress                        | U                           | Waiting for server to acquire  | IP address      |                         |                      | VLAN N   | ame          |           | hx-livemig              | rate        |
|       |                                    |                             |                                |                 |                         |                      | VLAN ID  |              |           | 3                       | 173         |
|       |                                    |                             |                                |                 |                         |                      | VLAN Na  | ame          |           | vm-netv                 | ork         |
|       |                                    |                             |                                |                 |                         |                      | VLAN ID  | (2)          |           | 3176,3                  | 174         |
|       |                                    |                             |                                |                 |                         |                      | Subnet 1 | Mask         |           | 255.255.25              | 55.0        |
|       |                                    |                             |                                |                 |                         |                      | Gateway  | r            |           | 10.104.2                | 52.1        |
|       |                                    |                             |                                |                 |                         |                      | DNS Sec  | upr(c)       |           | 10 104 25               | 2.4.4       |

ステップ13 プロセスが正常に終了すると、[Summary (概要)] ページに完了ステータスが表示されます。

| cisco | HyperFlex                                | Installer     |                       |              |                |               |          |                   |           |              |             |            | 0     |
|-------|------------------------------------------|---------------|-----------------------|--------------|----------------|---------------|----------|-------------------|-----------|--------------|-------------|------------|-------|
|       |                                          | P             | rogress               |              |                |               |          | Sum               | mary      |              |             |            |       |
| C     | uster Name <b>hxh</b> v                  | smb onune     | HEALTHY               |              |                |               |          |                   |           |              |             |            |       |
| v     | ersion                                   |               | 3                     | 3.5.2a-31586 |                | Domain Na     | me       |                   |           |              | нх          | HVDOM1.L   | OCAL  |
| c     | Cluster Management IP Address hothvcip.H |               | hohveip.HXHVD         | OM1.LOCAL    |                | Failover clu  | ster Nam | e                 |           |              |             | hod        | hwwfe |
| o     | uster Data IP Address                    |               | 193                   | 2.168.11.135 |                | DNS Server(s) |          |                   |           |              |             | 10.104.2   | 52,44 |
| R     | eplication Factor                        |               | ,                     | Three copies |                | NTP Server    | s)       |                   |           |              |             | 10.104.2   | 52.44 |
| A     | vailable Capacity                        |               |                       | 10.7 TB      |                |               |          |                   |           |              |             |            |       |
| Se    | ervers                                   |               |                       |              |                |               |          |                   |           |              |             |            |       |
| -     | Model                                    | Serial Number | Management Hypervisor | Managem      | ent Storage Co | ntroller      | Data N   | etwork Hypervisor |           | Data Networ  | k Storage G | ontroller  |       |
| -     | UC5C-C220-M55X                           | WZP2208115W   | 10.104.252.87         | 10.104.20    |                |               | 192.16   | 8.11.86           |           |              |             |            |       |
|       | HXAF240C-M55X                            | WZP22020L96   | 10.104.252.129        | 10.104.253   | .133           |               | 192.16   | 8.11.129          | ,         | 192.168.11.1 | 33          |            |       |
| ,     | HXAF240C-M55X                            | WZP220216WY   | 10.104.252.128        | 10.104.252   | .132           |               | 192.16   | 8.11.128          | 1         | 192.168.11.1 | 32          |            |       |
|       | UC58-8200-M5                             | FCH2141JBKY   | 10.104.252.86         |              |                |               | 192.16   | 8.11.87           |           |              |             |            |       |
|       | HXAF240C-M55X                            | WZP22020L9B   | 10.104.252.130        | 10.104.253   | .134           |               | 192.16   | 8.11.130          | 1         | 192.168.11.1 | 84          |            |       |
|       |                                          |               |                       |              |                |               |          |                   |           |              |             |            |       |
|       |                                          |               |                       |              |                |               |          | Back to Workflow  | Selection | on La        | unch Hype   | rFlex Conn | ect   |

HX Connect にログインするには、[Launch HX Connect (HX Connect の起動)] をクリックします。[HX Connect Dashboard (HX Connect ダッシュボード)] ページには、クラスタの状態、動作ステータス、およ びクラスタ内の新しく追加されたコンピューティング専用ノードの情報が表示されます。

| ≡ cisco HyperFlex Connect | hxhvsmb                                             | © © &                                                                                                    |
|---------------------------|-----------------------------------------------------|----------------------------------------------------------------------------------------------------|
| 🕑 Dashboard               | OPERATIONAL STATUS<br>Online                        |                                                                                                    |
| MONITOR                   | M→ RESILIENCY HEALTH<br>Healthy ⊙                   | ✓ 1 Node failure can be tolerated                                                                                                    |
| AXIVITY                   | CAPACITY 1.1%<br>10.7 TB 119.5 GB Used 10.6 TB Free | STORAGE Storage optimization, compression<br>OPTIMIZATION of deduptication ratios will be<br>calculated once we have sufficient<br>information regarding duster usage. |
| MANAGE                    | 6 Converged                                         | 2 NODES<br>Compute                                                                                                    |
| <b>↑</b> Upgrade          | 1095 Last 1 hour                                    | Read Marc 0 Mind Arg 0     Write Marc 3.4 Mint 3 Arg 3.08                                                                                                    |
|                           | Throughput (MBps) Last 1 hour                       | Read Max: 0 Min:0 Arg: 0     Write Max: 0.01 Min:0 Arg: 0.01                                                                                                    |
|                           | Latency (msec) Last 1 hour                          | Read Max: 0 Mint0 Arg: 0     Write Max: 1.69 Mint1.15 Arg: 1.27                                                                                                    |
| About                     |                                                     | Cluster Time : 12/13/2018 11:17:42 AM PS                                                                                                    |

## クラスタ拡張: M4 ブレード サーバー (ファイバ チャネル SAN)

概要

**ファイバチャネルを備えた UCS B200 M4 ブレード サーバ** ストレージ ブート オプションの Hyper-V クラスタ拡張手順は、次の一連のタスクで構成されています。

- 1. 拡張前のチェックリスト
- 2. Cisco UCS Manager の設定
- 3. Microsoft Windows OS のインストール  $(32 \, \stackrel{\sim}{\sim} \stackrel{\sim}{\sim})$
- 4. ハイパーバイザ設定、HXDP ソフトウェアのインストールとクラスタの拡張
- 5. 次のインストール後の手順を実行します。
  - ・ライブマイグレーションと VM ネットワークの静的 IP アドレスの設定
  - ・ (任意) インストール後の制限付き委任
  - ローカル デフォルト パスの設定

• Hyper-V ホストの Windows バージョンの確認

## Microsoft Windows OS のインストール

この手順は、UCS B200 M4 ブレード サーバ (コンピューティング専用ノード)を追加し、ファ イバ チャネル SAN ブート オプションを有効にして、Hyper-V クラスタを拡張する場合に使用 します。

- **ステップ1** UCS Manager を起動しログインします。
- ステップ2 次の手順を実行し、サービス プロファイル テンプレートを複製します。
  - a) [Navigation (ナビゲーション)] ペインで [Servers (サーバ)] をクリックします。
  - b) 複製する組織のノードを展開し、[Create a clone (複製の作成)] を選択します。
  - c) [Create clone From Service Profile (サービス プロファイルから複製を作成する)] ダイアログ ボックス で、[Clone Name (複製名)] フィールドの新しいプロファイルに使用する名前を入力します (例: hx-compute)。[OK] をクリックします。
- ステップ3 FC ゾーン分割を有効にするには、次の手順を実行します。
  - a) [Navigation (ナビゲーション)] ペインで、[SAN] > [VSAN] をに移動します。
  - b) **[FC Zoning (FC ゾーン分割)]**の下の **[Enabled (有効)]** ラジオ ボタンが選択されていることを確認しま す。
- **ステップ4** 現在のサービスプロファイルテンプレートからブレードサーバのバインドを解除し、手順2で新しく作 成したテンプレートにバインドします。
- **ステップ5** Hyperflex ドライバイメージファイルをマウントし、autounattend.xmlファイルを変更するには、 次の手順を実行します。
  - a) HX インストーラ VM に接続し、Windows ISO および HyperFlex ドライバイメージファイルを含む 共有フォルダに移動します。
  - b) HyperFlex イメージをマウントするには、次のコマンドを実行します。

- c) Autounattend.xml ファイルを開き、DiskID を検索して、0から Windows PE (WinPE)の値に変更 します。
- ステップ6 SAN ブートポリシーを設定するには、次の手順を実行します。
  - a) 手順2で新しく作成したサービス プロファイル テンプレートを選択し、[Boot Order (ブート順序)] タブに移動します。[Modify Boot Policy (ブート ポリシーの変更)] をクリックします。[Modify Boot policy (ブート ポリシーの変更)] ページで、[Create boot policy (ブート ポリシーの作成)] をクリック します。
  - b) [VHBAs] を展開し、[ADD SAN Boot] を選択し、[name] フィールドに、vhbas の名前を入力します (例: hx)。
  - c) [Primary (プライマリ)] を選択し、[OK] をクリックします。

mkdir /mnt/hx-img
mount /var/www/localhost/images/latest.img /mnt/hx-img

- d) [ADD SAN Boot target (SAN ブートターゲットの追加)] で、[Boot target LUN (ブートターゲット LUN)] を [0] に設定したままにします。 [Boot TARGET WWPN] フィールドに、ストレージアレイ から WWPN を入力します。[Type (タイプ)] が [Primary (プライマリ)] に設定されていることを確認 し、[OK] をクリックします。
- ステップ7 Windows OS イメージと Cisco ドライバ イメージの vMedia ポリシーを作成します。
  - a) ナビゲーション ウィンドウで [サーバ (Server)]をクリックします。
  - b) [サーバ (Servers)]>[ポリシー (Policies)]>[root」]>[下位組織 (Sub-Organizations)]> [hx-cluster\_name]>[vMedia ポリシー (vMedia Policies)]の順に展開します。
  - c) [vMedia ポリシー (vMedia Policies)] ポリシーを右クリックし、[vMedia ポリシー HyperFlex の作成 (Create vMedia Policy HyperFlex)]を選択します。

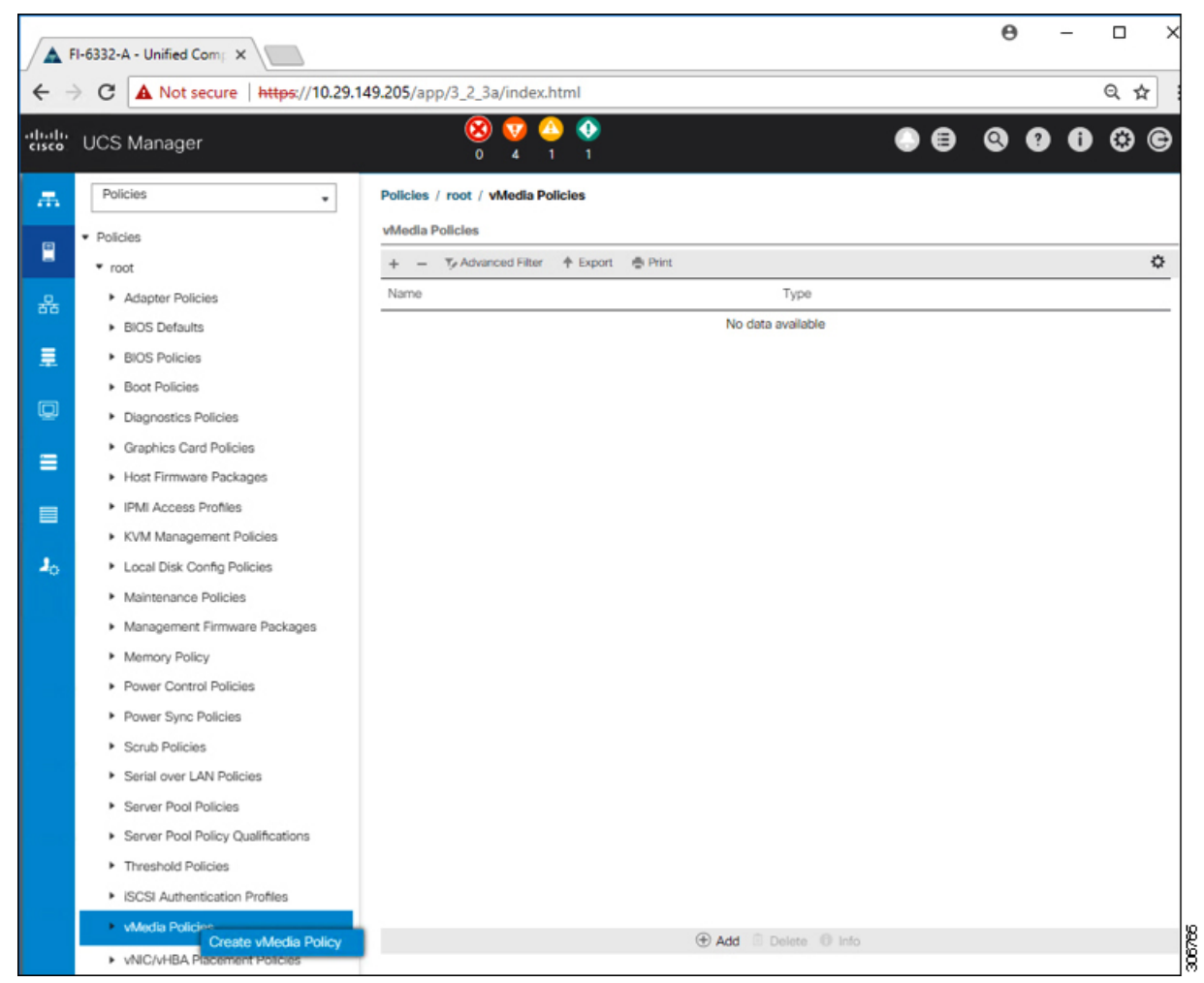

d) [Create vMedia Policy] ダイアログボックスで、次のフィールドに値を入力します。

| フィールド名                                 | 説明                                                                                                    |  |  |  |  |
|----------------------------------------|----------------------------------------------------------------------------------------------------|--|--|--|--|
| 名前(Name)                               | vMedia ポリシーの名前。たとえば、 <i>HX vMedia</i> です。                                                                                                    |  |  |  |  |
|                                        | この名前には、1~16文字の英数字を使用できます。- (ハイフ<br>ン)、_ (アンダースコア)、: (コロン)、および.(ピリオド)<br>は使用できますが、それ以外の特殊文字とスペースは使用できま<br>せん。また、オブジェクトが保存された後に、この名前を変更す<br>ることはできません。                                      |  |  |  |  |
| 説明                                     | ポリシーの説明。ポリシーを使用すべき場所や条件についての情<br>報を含めることを推奨します。最大 115 文字。                                                                                                    |  |  |  |  |
| マウント失敗時の再試行(Retry<br>on Mount Failure) | <ul> <li>マウント障害が発生した場合に vMedia のマウントを続行するか</li> <li>どうかを指定します。次のように指定します。</li> </ul>                                                                                                    |  |  |  |  |
|                                        | •[はい (Yes)] に設定                                                                                                    |  |  |  |  |
|                                        | •[いいえ(No)]                                                                                                    |  |  |  |  |
|                                        | <ul> <li>(注) デフォルト設定は、[Yes] です。[はい(Yes)]を選択すると、マウントに成功するか、このオプションが無効化されるまで、リモートサーバはvMediaマウントプロセスのマウントを試行し続けます。[いいえ(No)]を選択すると、マウントが失敗した状態ではマウントの再試行が機能しないことを示す警告メッセージが表示されます。</li> </ul> |  |  |  |  |

例については次のスクリーンショットを参照してください。

| Create                                       | e vMedia Po                                   | olicy             |            |           |           |           |      | • ×      |
|----------------------------------------------|-----------------------------------------------|-------------------|------------|-----------|-----------|-----------|------|----------|
| Name<br>Descriptio<br>Retry on M<br>vMedia M | : HX-<br>n :<br>Mount Failure : O N<br>Mounts | vMedia<br>o • Yes |            |           |           |           |      |          |
| + -                                          | Ty Advanced Filter                            | ♠ Export          | 🖶 Print    |           |           |           |      | ٥        |
| Name                                         | Туре                                          | Protocol          | Authentica | Server    | Filename  | Remote Pa | User | Remap on |
|                                              |                                               |                   |            |           |           |           |      |          |
|                                              |                                               |                   | (+) Ac     | d 🖲 Delet | te 🕕 Info |           |      |          |
|                                              |                                               |                   |            |           |           |           | ОК   | Cancel   |

e) [vMedia のマウント (vMedia Mounts)] ペインの下のアイコン バーで [+ 追加 (+ Add)] をクリック します。[vMedia マウントの作成 (Create vMedia Mount)] ダイアログボックスで、次のフィールド に値を入力します。

| フィールド名       | 説明                                                                                           | 値の例                          |
|--------------|----------------------------------------------------------------------------------------------|------------------------------|
| Name         | マウントポイントの名前。                                                                                 | Windows-ISO                  |
| Description  | 詳細情報を入力する場合に使用できます。                                                                          | Windows Server 2016 イ<br>メージ |
| デバイスタイプ      | マウントするイメージのタイプ。次のように<br>指定します。<br>•[CDD]:スクリプト可能なvMedia CD。<br>•[HDD]:スクリプト可能なvMedia<br>HDD。 | CDD                          |
| プロトコル        | ISOファイルがある共有へのアクセスに使用<br>されるプロトコル。                                                           | НТТР                         |
| ホスト名/IP アドレス | イメージをホストしているサーバの IP アド<br>レスまたは FQDN。                                                        | 10.101.1.92                  |

| フィールド名                          | 説明                                          | 値の例 |
|---------------------------------|---------------------------------------------|-----|
| イメージ名変数(Image<br>Name Variable) | この値は、HyperFlex インストールでは使用<br>されません。         | なし  |
| リモートファイル                        | マウントする ISO ファイルのファイル名。                      |     |
| [リモートパス(Remote<br>Path)]        | ファイルが存在しているリモート サーバの<br>パス                  |     |
| ユーザ名                            | CIFS または NFS を使用する場合は、ユーザ<br>名が必要なことがあります。  |     |
| Password                        | CIFS または NFS を使用する場合は、パス<br>ワードが必要なことがあります。 |     |

例については次のスクリーンショットを参照してください。

| Create vMed         | ia | Mount                                      | ? ×   |
|---------------------|----|--------------------------------------------|-------|
| Name                | :  | Windows-ISO                                |       |
| Description         | :  | Windows Server 2016 Image                  |       |
| Device Type         | :  |                                            |       |
| Protocol            | :  |                                            |       |
| Hostname/IP Address | :  | 10.29.149.212                              |       |
| Image Name Variable | :  | None      Service Profile Name             |       |
| Remote File         | :  | en_windows_server_2016_x64_dvd_9327751.iso |       |
| Remote Path         | :  | /images/                                   |       |
| Username            | :  |                                            |       |
| Password            | :  |                                            |       |
| Remap on Eject      | :  |                                            |       |
|                     |    |                                            |       |
|                     |    |                                            |       |
|                     |    | ОК                                         | ancel |
|                     |    |                                            |       |

f) [OK] をクリックします。[OK] をクリックするとすぐに [vMedia ポリシー (vMedia Policies)] 画面に 戻り、送信した情報が表示されます。

| C | Create vl                                            | Media Po                   | olicy    |            |            |          |           |      | ? ×      | ]      |
|---|------------------------------------------------------|----------------------------|----------|------------|------------|----------|-----------|------|----------|--------|
| 0 | lame<br>Description<br>Retry on Mount<br>vMedia Moun | : HX-<br>:<br>: Failure :N | vMedia   |            |            |          |           |      |          |        |
|   | + - 5/                                               | Advanced Filter            | + Export | 🖶 Print    |            |          |           |      | ٥        |        |
|   | Name                                                 | Туре                       | Protocol | Authentica | Server     | Filename | Remote Pa | User | Remap on |        |
|   | Windo                                                | CDD                        | нтр      | Default    | 10.29.149  | en_windo | /images/  |      | NO       |        |
|   |                                                      |                            |          | (+) Ac     | d 🗍 Delete | O Info   |           |      |          |        |
|   |                                                      |                            |          |            |            |          |           | ок   | Cancel   | arcare |

- g) 手順 2e と 2f を繰り返しますが、タイプを [HDD] に、リモートファイル名を [Cisco HyperFlex ドライ バーイメージ (Cisco HyperFlex driver image)] に変更してください。
- h) この手順の終わりでは、次のスクリーンショットに示すように、2 つの vMedia マウントが [vMedia ポリシーの作成 (Create vMedia Policy)] 画面に表示されます。

| cription                | : HX-           | vMedia   |            |           |           |                |          |
|-------------------------|-----------------|----------|------------|-----------|-----------|----------------|----------|
| y on Mount<br>edia Moun | t Failure : ON  | o 💿 Yes  |            |           |           |                |          |
| - 74                    | Advanced Filter | ♠ Export | 🖶 Print    |           |           |                | ¢        |
| ime                     | Туре            | Protocol | Authentica | Server    | Filename  | Remote Pa User | Remap on |
| HX-Cis                  | HDD             | HTTP     | Default    | 10.29.149 | HXInstall | /images/       | No       |
| Windo                   | CDD             | HTTP     | Default    | 10.29.149 | en_windo  | /images/       | No       |
|                         |                 |          | (†) A      | 4 Doloto  | 0 Info    |                |          |
|                         |                 |          | 0.4        |           | 0 110     |                |          |
|                         |                 |          |            |           |           |                |          |
|                         |                 |          |            |           |           |                |          |

- ステップ8 vMedia ポリシーをサービス プロファイルに関連付けます。
  - a) [Navigation (ナビゲーション)] ペインで、[Servers (サーバ)] > [Service Profile Templates (サービス プ ロファイル テンプレート)] > [root (ルート)] > [Sub-Organizations (サブ組織)] > [hx-cluster\_name] > [Service Template (サービス テンプレート)] [compute-nodes]、または [compute-nodes-m5] を選択しま す。

| A F              | FI-6332-A - Unified Comp ×                                                                  |                                                                                                    |  |  |  |  |  |  |  |  |  |  |  |
|------------------|---------------------------------------------------------------------------------------------|----------------------------------------------------------------------------------------------------|--|--|--|--|--|--|--|--|--|--|--|
| ÷ -              | ← → C A Not secure   https://10.29.149.205/app/3_2_3a/index.html                            |                                                                                                    |  |  |  |  |  |  |  |  |  |  |  |
| alialia<br>cisco | UCS Manager                                                                                 |                                                                                                    |  |  |  |  |  |  |  |  |  |  |  |
| 黒                | Service Profile Templates                                                                   | Service Profi / root / Sub-<br>Organizations / HyperFlex / Service Tem                                                        |  |  |  |  |  |  |  |  |  |  |  |
| 8                | <ul> <li>Service Profile Templates</li> <li>root</li> </ul>                                 | General Storage Network iSCSI vNICs vMedia Policy Boot Order Policies Actions                                                 |  |  |  |  |  |  |  |  |  |  |  |
| 品                | <ul> <li>Sub-Organizations</li> <li>HyperFlex</li> </ul>                                    | Modify vMedia Policy                                                                                                    |  |  |  |  |  |  |  |  |  |  |  |
|                  | <ul> <li>Service Template compute-nodes</li> <li>Service Template compute-nodes-</li> </ul> | Name         : HyperFlex           vMedia Policy Instance : org-root/org-HyperFlex/mnt-cfg-policy-HyperFlex                   |  |  |  |  |  |  |  |  |  |  |  |
|                  | Service Template hx-nodes     Service Template hx-nodes-m5                                  | Description : vMedia policy to install or re-install software on HyperFlex servers Retry on Mount Failure : Yes vMedia Mounts |  |  |  |  |  |  |  |  |  |  |  |
|                  | <ul> <li>Sub-Organizations</li> </ul>                                                       | + - Ty Advanced Filter ↑ Export ● Print Name Type Protocol Authentic Server Ellename Remote P                                 |  |  |  |  |  |  |  |  |  |  |  |
| 10               |                                                                                             | No data available                                                                                                    |  |  |  |  |  |  |  |  |  |  |  |

- b) [VMedia ポリシー (vMedia Policy)] タブをクリックします。次に、[vMedia ポリシーの変更 (Modify vMedia Policy)] をクリックします。
- c) ドロップダウンの選択肢から、作成した vMedia ポリシーを選択し、[OK] を 2 回クリックします。

| Modify v                  | /Media Pol                              | licy         |             |                                      |          |             |      |  |  |
|---------------------------|-----------------------------------------|--------------|-------------|--------------------------------------|----------|-------------|------|--|--|
| vMedia Policy:            | HyperFlex  Select vMedia Create a Speci | Policy to us | e<br>Policy | ]                                    |          |             |      |  |  |
| Name                      | vMedia Policies<br>HX-vMedia            |              |             | nstall software on HyperFlex servers |          |             |      |  |  |
| Description<br>Peter on M |                                         |              |             |                                      |          |             |      |  |  |
| vMedia M                  | HyperFlex                               |              |             | ]                                    |          |             |      |  |  |
| + -                       | Ty Advanced Filter                      | ♠ Export     | n Print     |                                      |          |             |      |  |  |
| Name                      | Туре                                    | Protocol     | Authent     | ticat Server                         | Filename | Remote Path | User |  |  |
|                           |                                         |              |             | No data availa                       | able     |             |      |  |  |

d) [一般(General)] タブで、vMedia ポリシーがサービス プロファイルに追加されたことを確認します。

| -ili-ili-<br>cisco | UCS Manager                                                            | 8                                               | 👽 🙆 🚱<br>4 - 1 - 1                                                                                                    | •                    |
|--------------------|------------------------------------------------------------------------|-------------------------------------------------|----------------------------------------------------------------------------------------------------|----------------------|
| æ                  | Service Profiles                                                       | Service Profiles / root / Sub-<br>Organizations | / HyperFiex / Service Profil                                                                                                    |                      |
| 2                  | Service Profiles     root                                              | C General Storage Network                       | ISCSI vNICs VMedia Policy Boot Order Virtual Machines FC Zones P                                                                                                    | olicies Se           |
| 윦                  | <ul> <li>Sub-Organizations</li> <li>HyperFlex</li> </ul>               | Actions<br>Modify vMedia Policy                 | Global vMedia Policy Name : HX-vMedia                                                                                                    |                      |
|                    | rack-unit-1 (HXCLUS)                                                   |                                                 | vMedia Policy Instance : org-root/mnt-cfg-policy-HX-vMedia<br>Description :                                                                                                    |                      |
| Q                  | <ul> <li>rack-unit-2 (HXCLUS)</li> <li>rack-unit-3 (HXCLUS)</li> </ul> |                                                 | Retry on Mount Failure : Yes<br>vMedia Mounts                                                                                                    |                      |
| =                  | Sub-Organizations                                                      |                                                 | +         -         Type Advanced Herer         +         Export         Implicit           Name         Type         Protocol         Authentic         Server         Filename | Remote P             |
|                    |                                                                        |                                                 | HX-Cls         HDD         HTTP         None         10.29.149         HXInstall           Windo         CDD         HTTP         None         10.29.149         en_windo        | /images/<br>/images/ |

#### ステップ9 ブートポリシーを変更し、ブート順序を設定して CIMC CD/DVD をリストに追加します。

- a) ナビゲーション ウィンドウで [サーバ (Servers)] タブをクリックします。
- b) [Servers (サーバ)] > [Policies ()] > [root (ルート)] > > [Boot Policies (ブートポリシー)] > [hx-compute]、 または [hx-compute-m5] を展開します。

|                                                                                                    |                                                                                                    |                                                                                                    |                                                                                                    |                                 |                |                             |            | 0.0.0            |
|----------------------------------------------------------------------------------------------------|----------------------------------------------------------------------------------------------------|----------------------------------------------------------------------------------------------------|----------------------------------------------------------------------------------------------------|---------------------------------|----------------|-----------------------------|------------|------------------|
| C A Not secure   https://192.166.1                                                                                                    | 94.11/app;14_0_2b/index.html                                                                                                    |                                                                                                    |                                                                                                    |                                 |                |                             | \$         | 000              |
| UCS Manager                                                                                                    |                                                                                                    | 8                                                                                                    | 2 🙆 🔮<br>1 41 23                                                                                                    |                                 |                | (                           |            | •••              |
| At   Server Pool Patoes  Server Pool Patoes  Server Pool Patoes  Server Pool Patoes  Server Pool Patoes  GES Autoritication Profiles  GES Autoritication Profiles  Serve Quarterative  Serve Quarterative  Ser | Sances / Policies / not / <sup>Bubs</sup><br>Connext<br>Loens<br>Actions<br>Data<br>Data<br>Scon Policy Usage<br>Use Clobal<br>Warning                                                                                                    | a / Bost Nulcis / Bost Nulcis / Bost Nulcis / Rest Nulcis / Name<br>Descriton<br>Own<br>Biocor on Door Order<br>Difform 2004/04/04/04<br>Bost Mode                                                                                                    | : An-compute-INS<br>: Recommended boot policy for Hype<br>: Exat<br>: Compare: ID<br>: Compare: ID<br>: Exat<br>: Exat<br>: Exat<br>: Exat<br>: Exat<br>: Units<br>: Exat<br>: Units<br>: Exat<br>: Units<br>: Exat<br>: Units<br>: Exat<br>: Exat | Pax servers                     |                |                             |            |                  |
| • 6000 - 500 FB                                                                                                    | The type (primary/secondary) does not indicate a boot o                                                                                                    | rder presence.                                                                                                    |                                                                                                    |                                 |                |                             |            |                  |
| Boot Policy fix-compute<br>floot Policy fix-compute-ind<br>Boot Policy MyperFites<br>Boot Policy MyperFites-ind-                                                                                                    | The effective order of boot devices within the same daws<br>if Enforce-MEANEMENTS Remen is selected and the -<br>if it is not selected, the VVCu/HBAs are selected if they<br>(2) Local Devices                                                                                                    | or open (UAVSbougerSCIS) is determ<br>AVC/VHBA/SCIS does not exist, a conf<br>exist, otherwise the UAC/VHBA with th<br>Boot Onder                                                                                                    | hered by PCIe bus scan order.<br>Mg enor will be mgorted.<br>Be lowest PCIe bus scan order is used.                                                                                                    |                                 |                |                             |            |                  |
| Boot Policy In-compute<br>front Policy In-scompate-ref<br>Boot Policy MyperFilm<br>Boot Policy MyperFilm-mG<br>Boot Policy MyperFilm-mG<br>Boot Policy serboot                                                                                                    | The efficance order of face drawns within the same draw<br>of Enforce Algorithm Algorithms as selected and the +<br>if it is not selected, the vNCs/MBAs are selected if they<br>() Local Devices                                                                                                    | ce class (LAV250x3pm3C3) is determ<br>AVC/MBA/S5 does not exat, a clorif<br>exat, otherwise the uNC/MBA with th<br>Boot Order<br>+ - Ty Advanced Film                                                                                                    | nined by PCIe bus isolar rodor.<br>Ng ator will be motioned<br>he Noveet PCie bus scan order is used.<br>α → Σομοτ. ⊕ Print                                                                                                    |                                 |                |                             |            | 0                |
| Boot Policy In-compute<br>Root Policy Te-compute and<br>Boot Policy MponTes<br>Boot Policy MponTes-m5<br>Boot Policy and/or<br>Boot Policy surface                                                                                                    | The effectue order of local druces within the same dwe<br>if indexe adVerMARISGE Name is extended at they<br>if it and selected, the vhiCuMeBia are selected at they<br>isolated to be adverted on the selected at they<br>isolated adverted on the selected of they<br>isolated adverted on the selected at they<br>isolated adverted on the selected at the selected at they<br>isolated adverted on the selected at the selected at they<br>isolated adverted on the selected at the selected at the<br>isolated adverted on the selected at the selected at the<br>isolated adverted on the selected at the selected at the<br>isolated advected on the selected at the selected at the<br>isolated advected on the selected at the selected at the<br>isolated advected at the selected at the selected at the<br>isolated advected at the selected at the selected at the<br>isolated advected at the selected at the selected at the<br>isolated advected at the selected at the selected at the<br>isolated advected at the selected at the selected at the<br>isolated advected at the selected at the selected at the<br>isolated advected at the selected at the selected at the<br>isolated advected at the selected at the selected at the<br>isolated advected at the selected at the selected at the<br>isolated advected at the selected at the selected at the<br>isolated at the selected at the selected at the selected at the<br>isolated at the selected at the selected at the selected at the selected at the selected at the<br>isolated at the selected at the selected at the selected at the selected at the selected at the<br>isolated at the selected at the select | e dual (JAVESocia) determine<br>(GAVESAUSCE) determine<br>exist, otherwise the JAVE/AHSA with th<br>Boot Order<br>+ - Ty-Abanced Film<br>Name                                                                                                    | Interd by VCB but scan coder.<br>Age onr all be moched.<br>In towers PCB but scan order is used.<br>If the boost the Print<br>Order • VACAHBARCE. Type                                                                                                    | U/V Name                        | WWN Sut Number | Boot Name                   | BootParts  | O Description    |
| Boot Palicy In-compute<br>Root Palicy HyperFiles<br>Boot Palicy HyperFiles<br>Boot Palicy Samboot<br>Boot Palicy samboot<br>Degrades Palicies<br>Oraphics Card Palices<br>Hingd Emanage Packages                                                                                                    | The effective vector of local descens which the same should be a similar to a similar should be a similar to a similar should be a similar to a similar should be a similar to a similar should be a similar similar to a similar should be a similar similare similar similare similare similar similar similar similare simi                                                     | Control Control C      | Herd by Vice bus cost crose.<br>If general tell employees the set of the set of the set o                                                                                                    | UUN Name                        | WWN Skithurber | Boot Name                   | Boot Park. | O<br>Description |
| Boot Palocy In-computer<br>food Palocy In-computer with<br>Boot Palocy Migoriffian<br>Boot Palocy Migoriffian<br>Boot Palocy Migoriffian<br>Boot Palocy Migoriffian<br>Dogramotor Paloces<br>Organized Caral Palotes<br>Host Ferneser Pachages<br>- High Ferneser Pachages<br>- High Ferneser Pachages                                                                                                    | The effective odde of locd devices which fee same daw<br>of efficience odde of locd devices which fee same daw<br>of efficience odde odde odde odde odde odde odde od                                                                                                    | e doub Artista participal e da la determina<br>e exat, otherwise the shoClurella with the<br>Peet Order<br>Hante<br>CoCVV0<br>Local Deal                                                                                                    | In the Device of the Section Section S                                                                                                    | UUN Nome                        | WWW Skithurber | Boot Name                   | Boot Parth | Queoription      |
| Boot Palocy In-compare<br>toot Roley In-compare. In<br>Boot Roley HyperFile<br>Boot Palocy HyperFile<br>Boot Palocy HyperFile<br>Degratost Paloces<br>Degratost Paloces<br>Palot Brimware Policy<br>Palot Brimware Policy<br>Palot Brimware Policy<br>Palot Brimware Policy<br>Palot Britogenet Paloces<br>Local Data Confe Paloces                                                                                                    | The effective order of locd devices which for some days<br>of Enforce ADC-MENDERS News associated and the<br>of it is not sensible the ARCANGRA are exercised if they<br>(ii) Local Devices<br>(iii) CANC Mounted villedia<br>(iii) VINCs<br>(iii) VINCs<br>(iii) VINCs<br>(iii) SCSI VINCs                                                                                                    | e case Development of the development of the develo | Agentar with the regional data.<br>Agentar with the regional data of the regional of the regional of the regiona                                                                                                    | LUN None                        | WWN Sot Number | Boot Name                   | Boot Path  | Quescription     |
| Bote Pilots N-computer<br>Note Netry N-computer and<br>Bote Netry Higher/Ins<br>Bote Palicy Higher/Ins<br>Bote Palicy Higher/Ins<br>Degrades Palicies<br>Orsphass Gard Palicies<br>Orsphass Gard Palicies<br>Orsphass Gard Palicies<br>Orsphass Data Gardy Palicies<br>Orsphass Palicies<br>Orsphass Palicies<br>Orsphass Palicies                                                                                                    | The diffective order of locd decides which for some data<br>of Enforce Addression and the solution of the<br>of a net sense of the AddCooldNo are sense for they<br>(i) Local Devices<br>(ii) CARC Mounted vMedia<br>(iii) vMICs<br>(iii) vMICs<br>(iii) SCS1 vMCs<br>(iii) SCS1 vMCs<br>(iii) SCS1 vMCs<br>(iii) SCS1 vMCs                                                                                                    | en date Andrews the violation of the determined of the end of the second of the second | Agenter PE to an output<br>Agenter PE to an output<br>the tower PE to an scient order it went.                                                                                                    | UUN Nome<br>+ Move Lip & Move S | WWW Sut Number | Boot Name                   | Boot Park  | O<br>Description |
| Boot Palocy N-computer<br>Noot Relacy N-computer and<br>Boot Palocy HispenTes - m5<br>Boot Palocy HispenTes - m5<br>Boot Palocy HispenTes - m5<br>Boot Palocy Hispen<br>- Degaterics Palotes<br>- Read Termanae Paloces<br>- Read Termanae Paloces<br>- Menagement Fances<br>- Menagement Fances<br>- Menagement Fances<br>- Menagement Fances<br>- Menagement Fances<br>- Palert Control Paloces<br>- Palert Control Paloces<br>- Palert Control Paloces<br>- Palert Control Paloces                                                                                                    | The diffective odde of locd decides which for some data<br>of Enforce Addression and the solution of the<br>of a net sense of the solution of the solution of the<br>(e) Local Devices<br>(e) CARC Mounted vMedia<br>(e) vMCs<br>(e) vMCs<br>(e) VMCs<br>(e) SCSI vMCs<br>(e) SCSI vMCs<br>(e) ER Shell                                                                                                    | en date Auford Standard Carl & denter<br>execut, otherwase the a VECAedA with the<br>execut, otherwase the a VECAedA with the<br>execut and the analysis of the analysis<br>of the analysis of the analysis of the analysis<br>COCIV-0<br>Local Data                                                                                                    | terempresentente<br>terempresentente<br>terempresentente<br>terempresentente<br>terempresentente<br>terempresentente<br>terempresentente<br>terempresentente<br>terempresentente<br>terempresentente<br>terempresentente<br>terempresententententententententententententente                                                                                                    | UN tame                         | WWW Sat Number | Boot Name                   | Boot Park  | ©<br>Descriptor  |
| Boot Palos N- compare<br>Inoc Nellos N-compare en<br>Boot Nellos Negorillas - en-<br>Boot Palos Mayorillas - en-<br>Boot Palos sentocol<br>- Degorillas - General<br>- Degorillas - Degorillas<br>- Casplicas Cael Paloses<br>- Peor Emasure Paloses<br>- Ender Management Paloses<br>- Cond Data Conte Paloses<br>- Management Finamase Palos<br>- Pales Contes Paloses<br>- Pales Spec Paloses<br>- Soud-Paloses<br>- Soud-Paloses<br>- Sente Paloses                                                                                                    | The diffective order of boot devices which the some other<br>of a new annual to be which we want to be an<br>order of a new annual to be which we want to be<br>(b) Local Devices<br>(c) CMC Mounted vMedia<br>(c) vMCs<br>(c) vMCs<br>(c) vMCs<br>(c) SCGI VMCs<br>(c) ER Shell                                                                                                    | en beleg Andreas generality in a densemble of the energy of the energy o | tereming the second references<br>the bowert PCe than scient order in used.                                                                                                    | UN Name                         | WWW Sut Number | Boot Name<br>Activ<br>Go to | Boot Purs  | Description      |

- c) (M5 サーバのみ) [Boot Order (ブート順序)] 設定ペインで、[CIMC Mounted CD/DVD (CIMC マウン トCD/DVD)]をクリックします。次に[CIMCマウントCD/DVDの追加(Add CIMC Mounted CD/DVD)] をクリックし、ブート順序を追加します。[上に移動(Move up)]ボタンを使用してブート順序の最 上位にこれを移動します。
  - **重要 CIMC マウント CD/DVD**オプションはその他のオプション、**ローカル ディスクの組み込み** と**CD/DVD**の前のブート順序で最上位である必要があります。

(ローカル SAS ドライバを備えた M4 サーバの場合)[Boot Order (ブート順序)] 設定ペインで、[vHBAs] をクリックします。次に、[ADD SAN boot (SAN ブートの追加)] をクリックして、ブート順序に追加 します。

- d) [変更を保存(Save Changes)]をクリックし、[成功(Success)]ダイアログボックスで[OK]をクリッ クします。変更されたブートポリシーが保存されます。
- ステップ10 vMediaのマウントが成功していることを確認します。
  - a) [機器 (Equipment)] タブで、いずれかのサーバを選択します。
  - b) [インベントリ (Inventory)]>[CIMC]をクリックし、下にスクロールしてマウントエントリ#1 (OS imag) とマウントエントリ#2 (Cisco HyperFlex driver image)のステータスが [マウント済み (Mounted)]であり、失敗が表示されていないことを確認します。

| cisco       | UCS Manager                                                                        | 8                                             | <b>V</b> ()<br>4 1 | €<br>1                                                                                                    |                                                     |                                                | <b>999</b> 0000                                                            |
|-------------|------------------------------------------------------------------------------------|-----------------------------------------------|--------------------|----------------------------------------------------------------------------------------------------|-----------------------------------------------------|------------------------------------------------|----------------------------------------------------------------------------|
| <i>.</i> #. | All                                                                                | Equipment / Rack-Mounts / Server              | s / Server 1       |                                                                                                    |                                                     |                                                |                                                                            |
|             | <ul> <li>Equipment</li> <li>Chassis</li> <li>Rack-Mounts</li> <li>FEX</li> </ul>   | General Inventory Virtue Motherboard CMC CPUs | GPUs               | Hybrid Display Installed R<br>Memory Adapters HE<br>Boot-loader Version : 3.1(1)<br>Running Version : 3.1(3a)<br>Decknon Version : 3.3(3a)                                         | Firmware SELLogs CI<br>BAs NICs ISCSI vNICs<br>(3a) | MC Sessions VIF P<br>Storage                   | aths Power Control Monitor> >                                              |
| ₽           | Servers     Server 1     Server 2     Server 3     Server 4                        |                                               |                    | Backup Version: 3.1(24)<br>Backup Version: 3.1(24)<br>Update Status : Ready<br>Startup Version: 3.1(3a)<br>Activate Status : Ready<br>Actual vMedia Mounts<br>Actual Mount Entry 1 |                                                     |                                                |                                                                            |
| ■<br>♪₀     | Fabric Interconnects     Fabric Interconnect A (primary)     Fans     Fixed Module |                                               |                    | Mapping Name :<br>Protocol :<br>Port :                                                                                                    | Windows-ISO<br>HTTP<br>80                           | Type<br>Server<br>Filename: en_window          | : CDD<br>: 10.29.149.212<br>rs_server_2016_x64_dvd_93277!                  |
|             | PSUs     Fabric Interconnect B (subordinate)      Fans     Fixed Module            |                                               |                    | Remote Path :<br>Status :<br>Authentication Protocol :<br>Actual Mount Entry 2                                                                                                    | /images/<br>Mounted<br>None                         | User<br>Mount Failure Reason<br>Remap on Eject | : None<br>: No                                                             |
|             | Ethernet Ports     FC Ports     PSUs     POlicies                                  |                                               |                    | Mapping Name :<br>Protocol :<br>Port :                                                                                                    | HX-Cisco-Driver<br>HTTP<br>80                       | Type<br>Server<br>Filename                     | : HDD<br>: 10.29.149.212<br>: HXInstall-HyperV-<br>DatacenterCore-v3.0.1b- |
|             | Port Auto-Discovery Porcy                                                          |                                               |                    | Remote Path :<br>Status :<br>Authentication Protocol :                                                                                                    | /images/<br>Mounted<br>None                         | User<br>Mount Failure Reason<br>Remap on Eject | 29665.lmg<br>:<br>: None<br>: No                                           |

- c) メニューバーで [サーバ (Servers)] をクリックし、最初の HyperFlex サービス プロファイルを選択します。
- d) [一般(General)]タブをクリックし、[アクション(Actions)]>[KVM コンソール>>(KVM Console>>)]を選択します。
  - (注) 新しいブラウザで KVM コンソールが開きます。ポップアップ ブロッカーに注意してくだ さい。ポップアップを許可して、KVM を再び開きます

| cisco      | UCS Manager                                                            |                           | 0                            |                                   | <b>⊕</b><br>1          |                               |
|------------|------------------------------------------------------------------------|---------------------------|------------------------------|-----------------------------------|------------------------|-------------------------------|
| æ          | Service Profiles 🔹                                                     | Service Profiles / root / | Sub-Organiza                 | tions / HyperFi                   | ex / Service Profile r | ack-un                        |
|            | Service Profiles     root                                              | General Storag            | e Network                    | ISCSI VNICs                       | vMedia Policy          | Boot Order Virtual M          |
|            | <ul> <li>Sub-Organizations</li> </ul>                                  | Fault Summary             |                              |                                   | Properties             |                               |
| 52         | <ul> <li>HyperFlex</li> </ul>                                          | 8 0                       |                              | 0                                 |                        |                               |
| 重          | <ul> <li>rack-unit-1 (HXCLUS)</li> </ul>                               | 0 0                       | 0                            | 0                                 |                        | This service pr               |
| Q          | <ul> <li>rack-unit-2 (HXCLUS)</li> <li>rack-unit-3 (HXCLUS)</li> </ul> | Status                    |                              |                                   |                        | the sen<br>To modify this sen |
|            | rack-unit-4 (HXCLUS)                                                   | Overall Status : 🕇 OK     | :                            |                                   | Name                   | : rack-unit-1                 |
| ≡          | <ul> <li>Sub-Organizations</li> </ul>                                  | ① Status Details          |                              |                                   | User Label             | : HXCLUS                      |
|            |                                                                        | Lating -                  |                              |                                   | Description            |                               |
| <b>s</b> o |                                                                        | Set Desired Power St      | KVM Co<br>Service Profile of | nsole-Sele                        | ct IP Address          | ×                             |
|            |                                                                        | Boot Server               | • 10.29.14                   | <ul> <li>Jaunch Java K</li> </ul> | VM Console OK          | Cancel                        |
|            |                                                                        | Reset<br>KVM Console >>   |                              |                                   | Tamalata lastanaa      |                               |
|            |                                                                        |                           |                              |                                   | Template Instance      | : org-root/org-Hyp            |
|            |                                                                        |                           |                              |                                   | (+) Assigned S         | erver or Server Pool          |

- e) ホストを再起動し、KVM コンソールを起動し、サーバの電源を入れ、Windows インストールの進行 状況を監視します。[ファイルの読み込み中(Loading Files)] 画面が表示されます。Windows は自動 的にインストールされ、ユーザによる介入は不要です。ブルー スクリーンが表示され、その後間も なく[セットアップを始めています(Setup is starting)]メッセージが表示されます。自動インストー ルが開始しない場合は、両方のイメージがサーバにマウントされていることを再確認してください。
- f) Windowsのインストールが完了すると、コマンドプロンプトが表示されます。インストールが完了 するまで待ちます。その後、ホストが数回再起動します。c:\users\administrator>でクリア コマンドプロンプトが表示されたら、インストールは完了です。ドライバイメージをコピーしてイ ンストールするには数分かかり、リブート操作が必要になることがあります。
  - (注) [指定されたファイルが見つかりません(The system cannot find the file specified)]というメッセージがプロンプトに表示される場合は無視してください。
  - 重要 HX クラスタに含めるすべてのサーバでステップeとf が完了していることを確認します。
- g) 各サーバにログインし、C>Users>Administrator>Get-ScheduledTask コマンドを入力し、HX Install Bootstrap Launcher タスクが実行中であることを確認します。
- ステップ11 サービス プロファイルから vMedia ポリシーを削除します。
  - a) サービス プロファイルから vMedia ポリシーをマップ解除するには、[Servers (サーバ)] > [Service Profile Templates (サービス プロファイル テンプレート)] > [root (ルート)] > [Sub-Organizations (サブ 組織)] > [hx-cluster\_name] > [Service Template (サービス テンプレート)] [ompute-nodes] または [compute-nodes-m5] を順に選択します。次に、[vMedia ポリシーの変更 (Modify vMedia Policy)] を クリックします。

b) [vMedia ポリシー (vMedia Policy)]ドロップダウンの選択肢で、2つのイメージのマップに使用した vMedia ポリシー (*HX-vMedia*)をオフにします。

ステップ12 インストール前に、ブート順序を復元します。

- a) ナビゲーション ウィンドウで [サーバ (Servers) ] タブをクリックします。
- b) [Servers (サーバ)]>[Policies ()]>[root (ルート)]>>[Boot Policies (ブートポリシー)]> [hx-compute]、 または [hx-compute-m5] を展開します。
- c) [Boot Order]の設定ペインで、CIMC マウント CD/DVDオプション リストの一番下に移動するのに 下へ移動] ボタンを使用します。

この手順で復元したブート順序については、次のスクリーンショットを参照してください。

| Boot Order                              |                   |                            |                           |   |   |   |   |  |
|-----------------------------------------|-------------------|----------------------------|---------------------------|---|---|---|---|--|
| + - Ty Advanced Filter ↑ Export ⊕ Print |                   |                            |                           |   |   |   |   |  |
| Name                                    | VNIC/vHBA/iSCSI v | Туре                       | L. WWN                    | S | В | В | D |  |
| CIMC Mounted CD/                        | 1                 |                            |                           |   |   |   | ~ |  |
| <b>y</b> San                            | 2                 |                            |                           |   |   |   |   |  |
| - SAN Primary                           | hx-ext-fc-a       | Primary                    |                           |   |   |   |   |  |
| SAN Target Pr                           |                   | Primary                    | 0 20:7C:00:A0:98:53:05:56 |   |   |   |   |  |
| ▼ SAN Secondary                         | hx-ext-fc-b       | Secondary                  |                           |   |   |   | ~ |  |
|                                         | 1 Ma              | ove Up 🕴 Move Down 💼 Delet | te                        |   |   |   |   |  |
| Set Lieff Boot Penanet                  | tors              |                            |                           |   |   |   |   |  |

#### 次のタスク

この手順の最後に、Windows OS が正常にインストールされます。次に、「ハイパーバイザ設 定、HXDP ソフトウェアのインストールとクラスタの拡張」に進み、クラスタ拡張ワークフ ローの残りの手順を実行します。

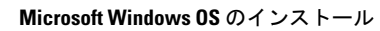

I